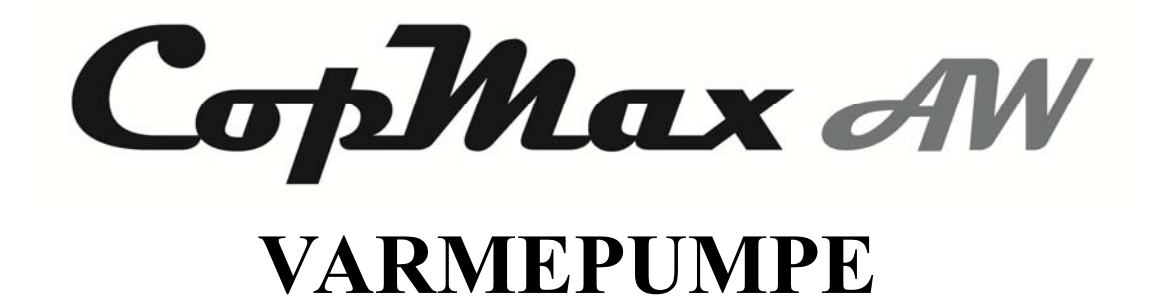

AS20V-DPNHE

Med Carel PLC styring

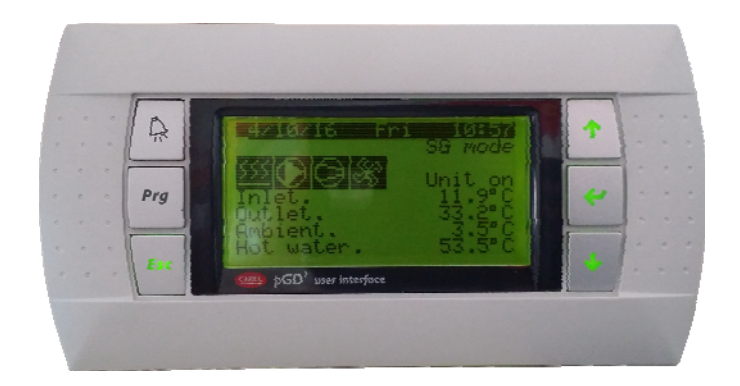

V.201804

## Kom godt igang:

Det anbefales at gennemlæse manualen før tilslutning begyndes.

# Kom godt igang - oversigt

| 9 | Før installation                                                 | 2         |
|---|------------------------------------------------------------------|-----------|
| Q | Installation og opstilling                                       | 3         |
| Q | Opstilling                                                       | -5        |
| Ģ | Sådan til at åbnes kabinettet                                    | 6         |
| Ģ | Frostbeskyttelse                                                 | -9        |
| Ģ | Rør installation på varmepumpen                                  | 10        |
| Q | Tilsluttes af en AUT Elektriker                                  | 11        |
| Ģ | Smart Grid                                                       | 12        |
| 9 | Brugervejledning                                                 | 13        |
| Ģ | Idriftsættelse og justering                                      | 31        |
| Ģ | Alarmer                                                          | 33        |
| Q | Vedligeholdelse                                                  | <u>38</u> |
| Ģ | Komponenter                                                      | 40        |
| Q | Tekniske specifikationer                                         | 41        |
| Ģ | El-diagram(placeret på indvendig side af dækplade bag styringen) | - 42      |
| Ģ | Tilbehør                                                         | 43        |
| Ģ | Tjekliste for Kunde/installatør                                  | 44        |
| Ģ | F gas information                                                | - 45      |
| Q | Product Fiche                                                    | -46       |

# **Pre-installation**

### **Transport og opbevaring**

Luft til vand varmepumpen må ikke transporteres, flyttes eller opbevares ved en større vinkel end 30° fra lodret position p.g.a. olien i kompressoren. Opbevar apparatet på et tørt område, indtil den skal tages i brug.

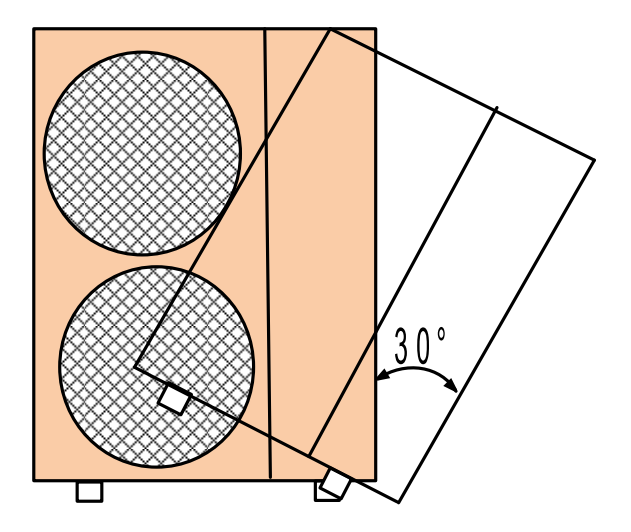

### Sikkerhed

Installationen skal varetages af en kvalificeret person, for at undgå en forkert installation, der kunne skade luft til vand varmepumpen eller forårsage skader på mennesker. Eventuelle fejl eller utætheder skal repareres umiddelbart før luft til vand varmepumpen fortsætter driften. Reperationer skal varetages af en kvalificeret person som er certificeret II og godkendt hos KMO (kølebranchens miljøordning.) og af fabrikanten/Forhandler. Kontakt Vvs-Eksperten/forhandler.

# Installation og opstilling

#### **Opstilling og montage**

Luft til vand varmepumpen skal installeres på en solid vandret overflade f.eks på et beton underlag, eller et fundament som ikke er forbundet til huset .Gummi puder kan evt tilføjes for at reducere vibrationer og støj, om nødvendigt.

Luft til vand varmepumpen skal placeres væk fra soveværelser eller støjfølsomme områder, herunder nabo hensyn. (Luft til vand varmepumpen vil producere støj, der ligger omkring 45 decibel i ca 5m afstand).

Luft til vand varmepumpen skal placeres et godt ventileret sted uden nogen forhindringer for luft cirkulationen og holdt nivelleret hele tiden.

Sørg for at der er god dræning omkring installations området, herunder at kondensvand ikke løber ud på veje eller stier. Da det kan medføre is i frostvejr. Varmepumpen skal stå på et fundament 20-30 cm høj så isopbygning uden varmepumpen kan foregå frit.

Undgå opstilling på steder som kan udsætte maskinen for oliedampe, saltholdig luft, svovl gasser eller andre korrosive stoffer, som kan nedbryde kobber- og aluminiumsforbindelser.

Ved drift i temperaturer under 0°C i længere perioder eller steder, hvor sneen kan falde/fyge til i større højde skal luft til vand varmepumpen hæves mindst 300mm fra jorden. Dette er nødvendigt for at undgå is opbygning på luft til vand varmepumpens kabinet.

På steder med kraftig vind, kan det være nødvendigt at aflede vinden for at forhindre blæst direkte ind i apparatet. Man må ikke begrænse luftstrømmen ind og ud af luft til vand varmepumpen.

Hold passende afstand mellem luft til vand varmepumpen og bygningen for at sikre normal drift af luft til vand varmepumpen og adgang til service og vedligeholdelse.

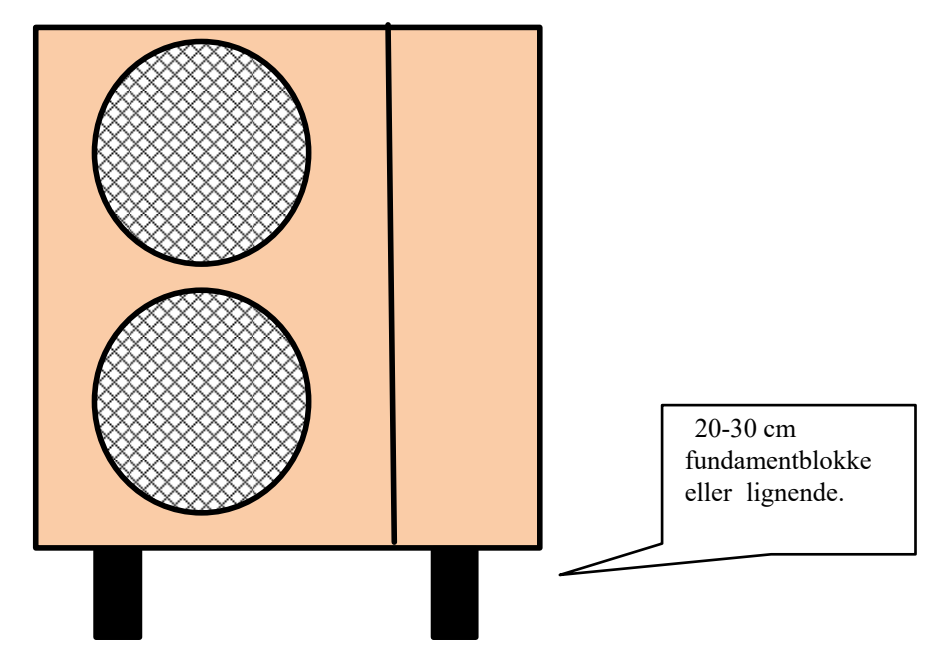

# Installation og opstilling

## Varmepumper med ventilator(erne) i siden:

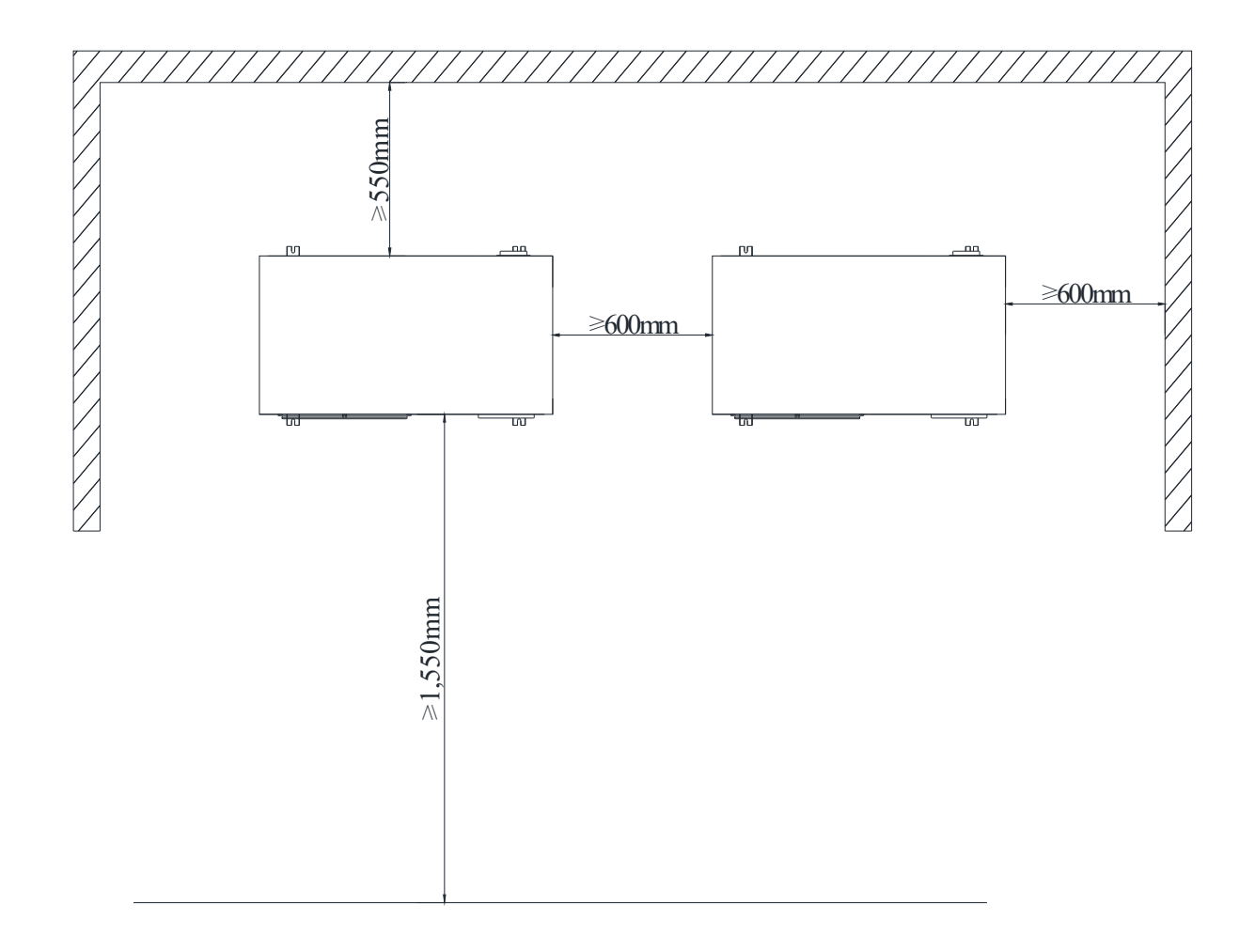

# Opstilling

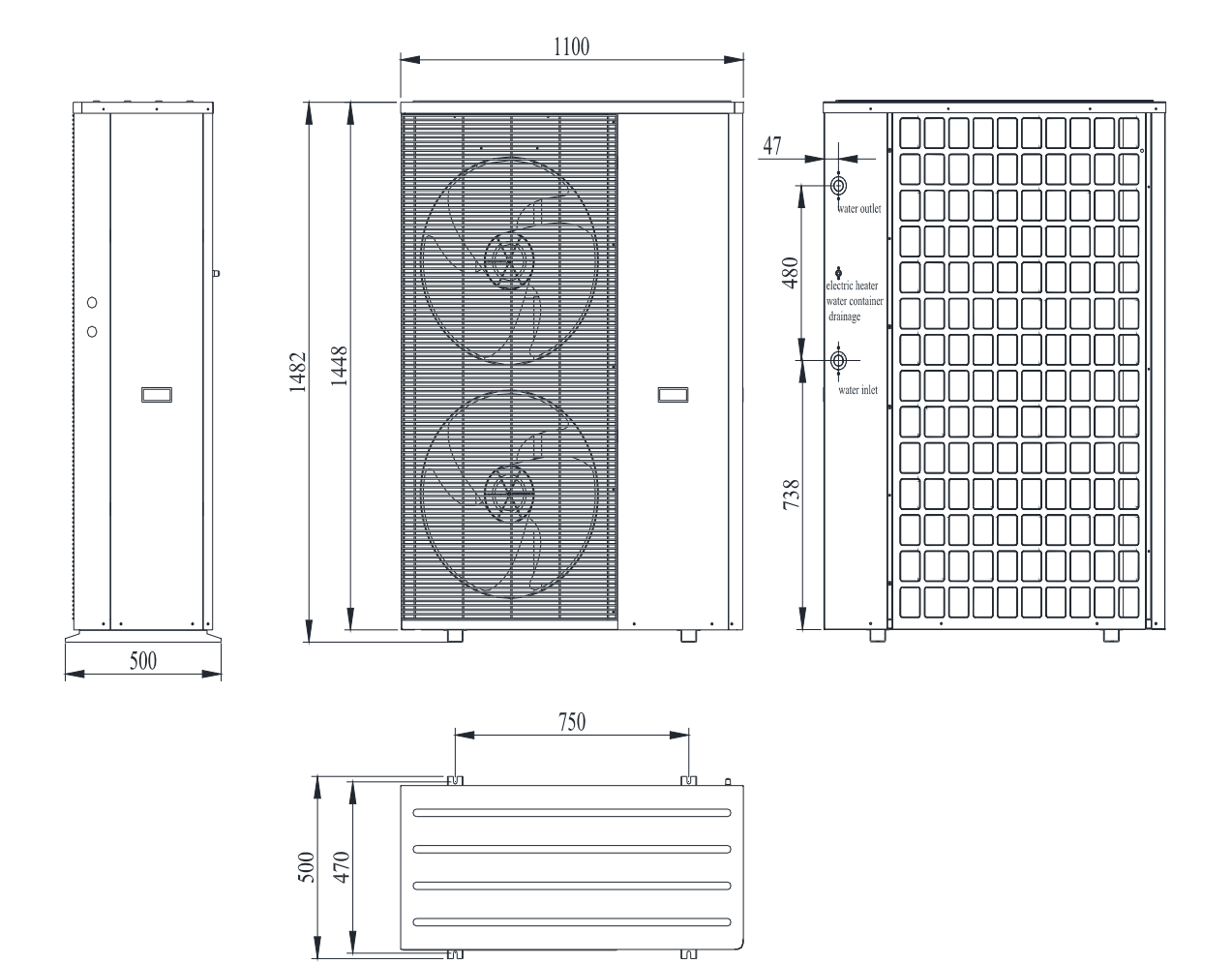

tN

# Sådan til at åbnes kabinettet

Panelerne skal fjernes som rækkefølgen: Forreste højre panel - højre sidepanel - Grill foran - Toppanel - Venstre venstre panel

1. Løsn skruerne i bunden, og det højre højre panel kan tages ud ved at skubbe nedad.

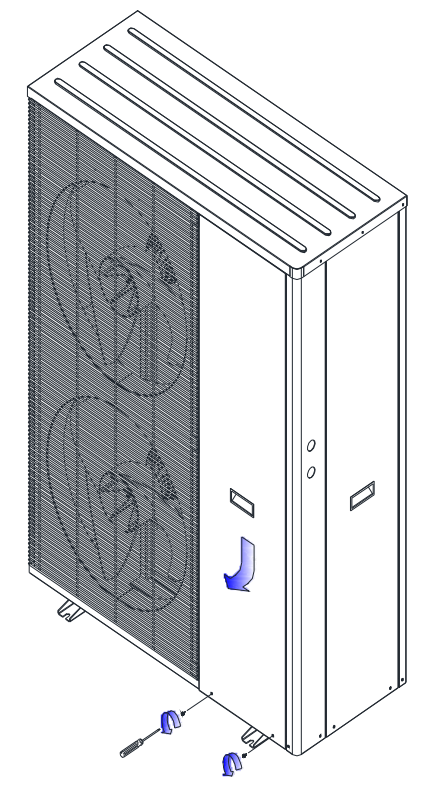

2.. Løsn skruerne, og højre sidepanel kan tages ud ved at skubbe nedad.

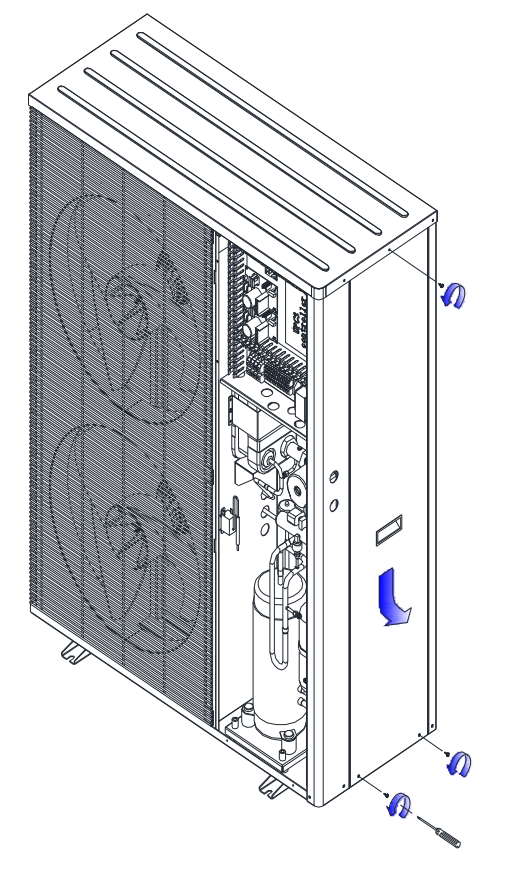

# Sådan til at åbnes kabinettet

3. Løsn skruerne for at fjerne grillenn

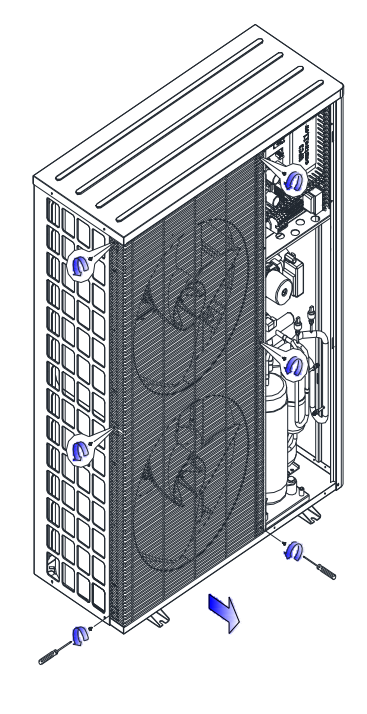

4. Fjern toppanelet

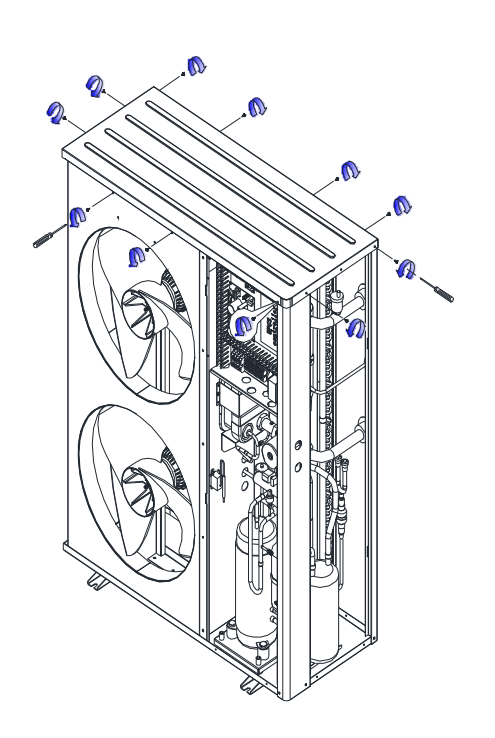

# Sådan til at åbnes kabinettet

5. Fjern venstre venstre panel

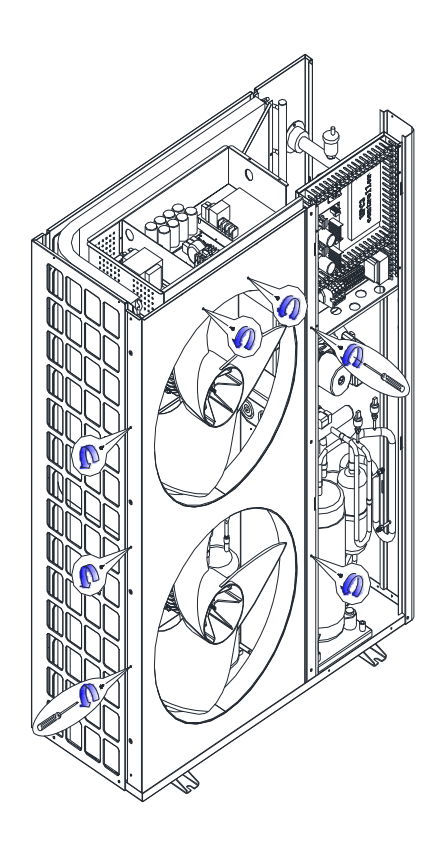

6. Alle paneler fjernet..

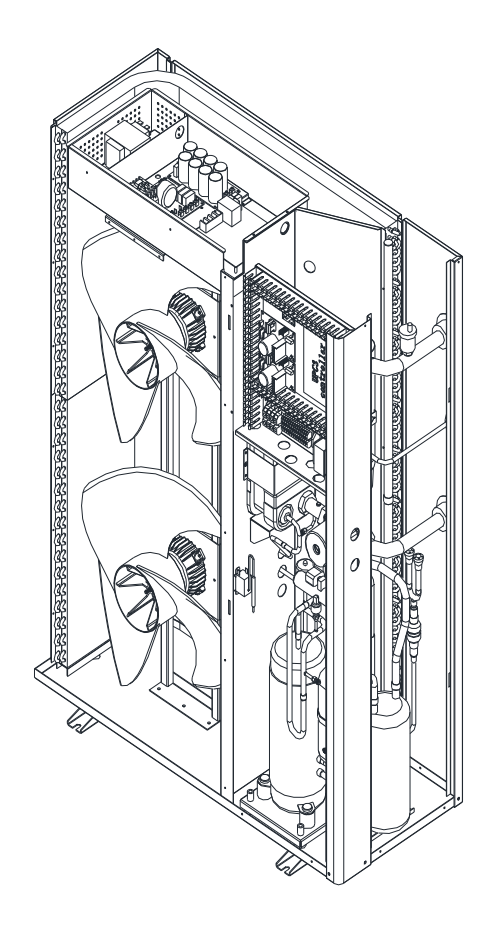

# Frost Beskyttelse

### Frostbeskyttelse

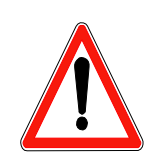

Varmepumpen indeholder varmeveksler og cirkulationspumpe som er vandfyldt.

1.At frostsikre med f.eks. Monoethylenglycol, min 15%. (Varenr.: <u>379999010</u>) Og At opretholde cirkulationen under frostvejr (dvs. spændingen til

varmepumpen må ikke afbrydes) eller

2.At aftappe vandet ved frostvejr.

Det er meget vigtigt enten:

(Nederste rør afmonteres så vandet frit kan løbe af)

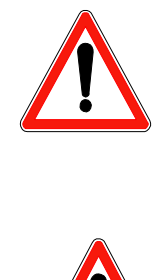

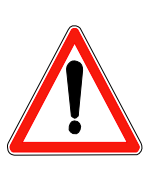

# Rør installation på varmepumpen

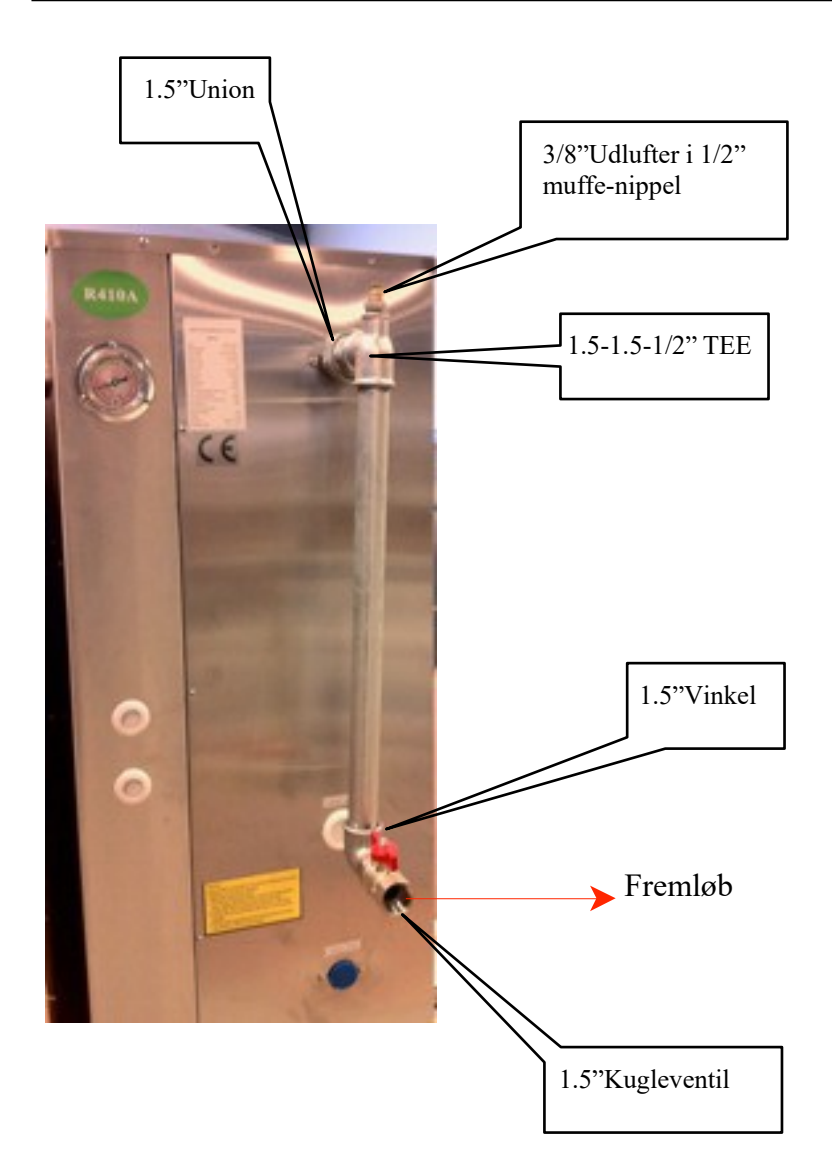

Vigtigt:

Snavs filter monteres mellem 2 kugleventiler for rensning.

Udluftere på de højeste steder.

Rør skal isoleres for at mindske varmetab.

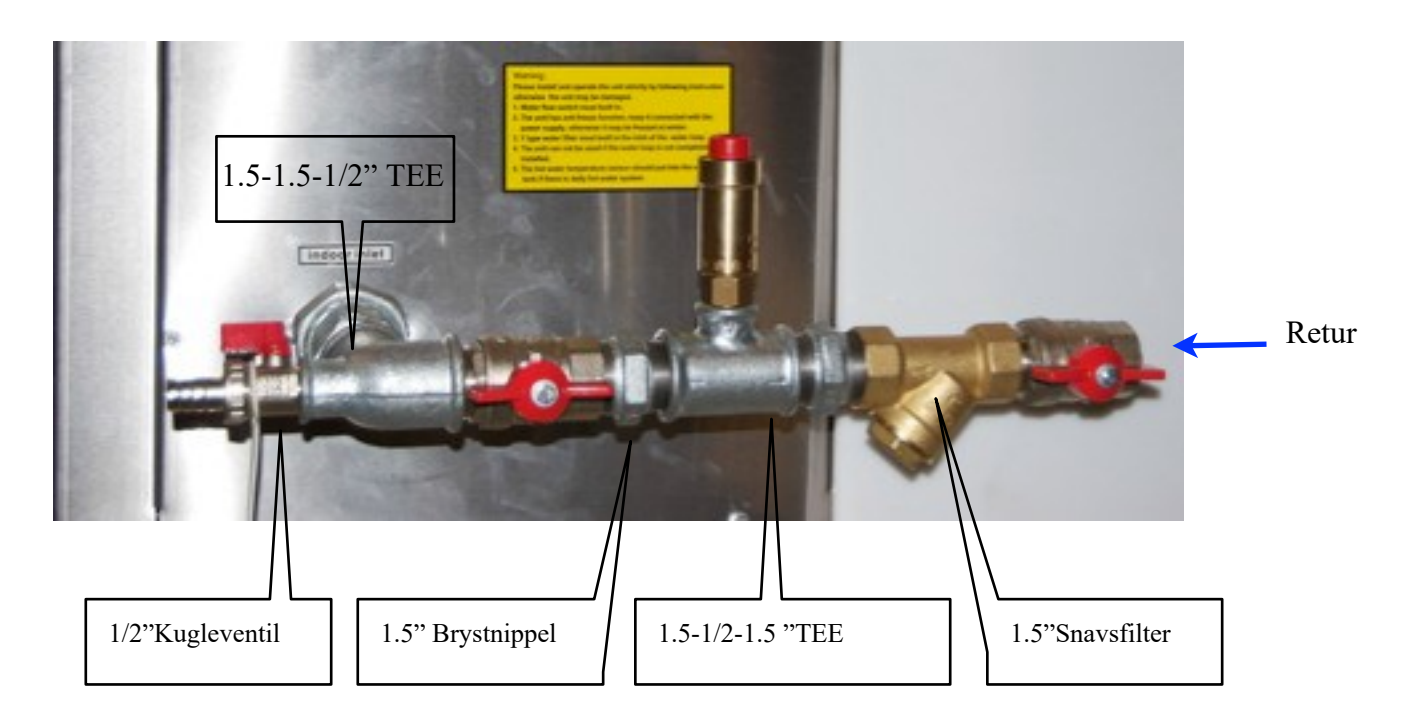

# Tilsluttes af en AUT Elektriker

EI-Tilslutning: 400V på 3 faser L1, L2, L3.

Fødestrømmen består af 3 faser, 1 nul og 1 jordledning. Faser L1. L2. L3. Nul. Jord

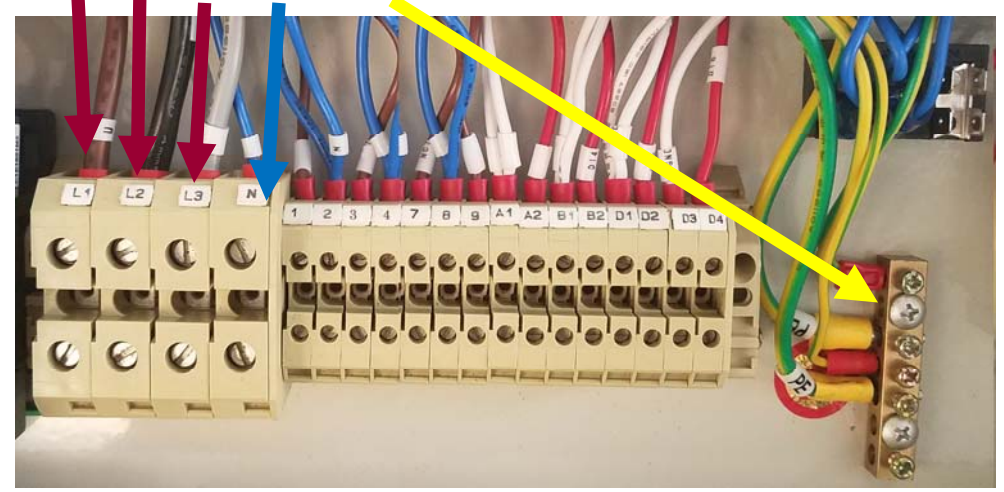

Klemrække kan der monteres:

1-2: Varmtvands cirkulationspumpe (genopvarmning)

3-4: husholdning varmt vand elvarmer (skal tilsluttes via et relæ)

7-8-9: 3-vejsventil varmtvands prioritering.

A1-A2: Varmtvands startsignal (lus m/ afbryder.) Kun når 3-vejsvemtil er monteret, når parameter er SF13=Remote.

B1-B2: Bruges kun hvis fjernbetjening ikke monteres.

Varme startsignal (lus m/ afbryder.) når parameter er SF14=Remote.

D1-D2:SG2 smart grid

D3-D4: SG1 smart grid

VIGTIG VIGTIG VIGTIG!

VARMEPUMPEN SKAL STÅ MED SPÆNDING I MIN 4 TIMER FØR OPSTART. Kompressoren er forsynet med et varmebånd for at undgå opkogning af kølemiddel/bevare smøring.

HOVEDSPÆNDING MÅ DERFOR IKKE AFBRYDES.

HUSK CIRKULATIONS PUMPEN MELLEM VARMEPUMPEN OG AKKUMULERINGS TANKEN KONSTANT VED OPSTART !

Vi anbefaler altid opstarts besøg af en VVV Eksperten akrediteret service montør.

# Smart Grid

### **SG READY - Smart Grid**

1.) D1-D2 (DI7) og D3-D4 (DI6) er forbundet til SG1 SG2 på det elektriske meter SG signal.

2.) TR12 parameter i Service menu bruges til at tænde / slukke enhed SG funktion.

Når TR12 er deaktiveret, er SG-funktionen ugyldig.

Når TR12 er aktiveret, er SG-funktionen gyldig. "SG mode" display på brugergrænseflade. SG1 SG2 signal status display på I / O menuen.

1.) DI4 = 1, DI5 = 0: sluk kommando Enheden skal stoppe. men frost-beskyttelse er stadig gyldig, så cirkulationspumpen kan tændes, hvis der kræves frost-beskyttelse.

2.) DI4 = 0, DI5 = 0: normal drift. Enheden kører i normal programregulering.

3.) DI4 = 0, DI5 = 1: tilkobling anbefaling: billig el-tilstand;

A) Ved opvarmningstilstand øges temperaturen for central-varme vand automatisk ST17 for at opvarme med den maksimale kontrol central-varmen. er begrænset af ST14.

B.) Ved varmtvandsindstilling øges varmtvandstemperaturen automatisk ST18 for at opbevare brugsvand. Den maksimale varmtvandsstyringstemperatur er begrænset af ST16.

C) I kølemodus mindsker kølingstemperaturen automatisk ST17 for at opbevare køleenergi. men det minimale kølevandstemperatur. er begrænset af ST11.

4.) DI4 = 1, DI5 = 1: indkoblingskommando; meget billig el-tilstand

A) Ved opvarmningstilstand øges temperaturen for varmestyringens vand automatisk ST17 + 2 for at lagre mere varmeenergi. men den maksimale varmekontrol vandtemperatur. er begrænset af ST14.

B.) I varmtvandsindstilling øges varmtvandsreguleringstemperaturen automatisk til ST16 for at gemme maksimal varmtvandsenergi. Varmtvandsvarmeren (hvis den er installeret) tændes, når kompressoren standser, når varmtvandstemperaturen når ST20, indtil varmtvandstemperaturen når ST16.

C) I kølemodus mindsker kølingskontrolvandstemperaturen automatisk ST17-2 for at lagre mere køleenergi. men det minimale kølevandstemperatur. er begrænset af ST11.

### Brugergrænseflade

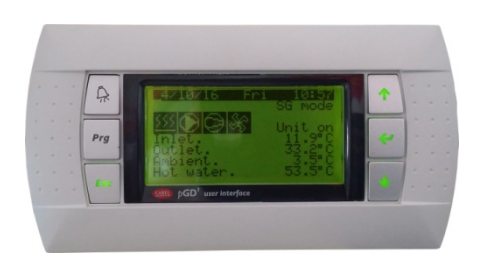

Standard fabriksleveret forbindelseskabel er 10 m. Brugergrænsefladen bør installeres indendørs. Den skal installeres op til 1,5 over gulvet og uden for børns rækkevidde.

Forbind brugergrænsefladen til kontroltavlen via forbindelseskablet.

## Driftsknapper

#### Knap Navn **Operation** Den vil blinke for at angive, hvornår en alarm udløses. /₽ <Alarm> Tryk på den for manuelt at nulstille alarmer, når fejlen er udbedret. Prg <Program> Tryk på den for komme ind i hovedmenuen Esc <Esc> I Menu/parameter indstillingstilstand trykkes for at vende tilbage til forrige menuniveau. I indstillingstilstanden Menu/parameter trykkes på den for at komme ind i menuen, eller den ∉ <Enter> indtastede værdi eller rul ned til næste parameterdata. <Up> Tryk på den for at rulle til en anden menu eller for at øge værdien i indstillingstilstanden $|\uparrow\rangle$ Menu/parameter Tryk på den for at rulle til en anden menu eller for at formindske værdien i indstillingstilstanden Menu/parameter $\downarrow$ <Down> I tilstanden stop, standby eller on trykkes for a aflæse den faktiske temperatur fra indløbsvandstemperatur til udløbsvandstemperatur......

### Brugergrænsefladen (visningsvindue og knapområde)

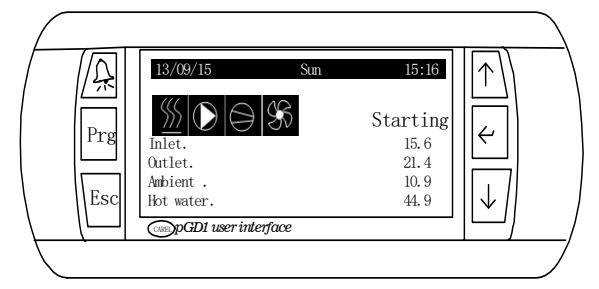

## Symbolforklaring

| <u>\$\$\$</u> | Varmetilstand                            | >**          | Varmt brugsvand-tilstand +<br>køletilstand |
|---------------|------------------------------------------|--------------|--------------------------------------------|
| ×             | Køletilstand                             | ٢            | Vandpumpe                                  |
| F             | Varmt brugsvand-tilstand                 | $\mathbb{O}$ | Kompressor                                 |
| <u></u>       | Varmt brugsvand-tilstand + varmetilstand | R            | Ventilator                                 |

### Menutræ

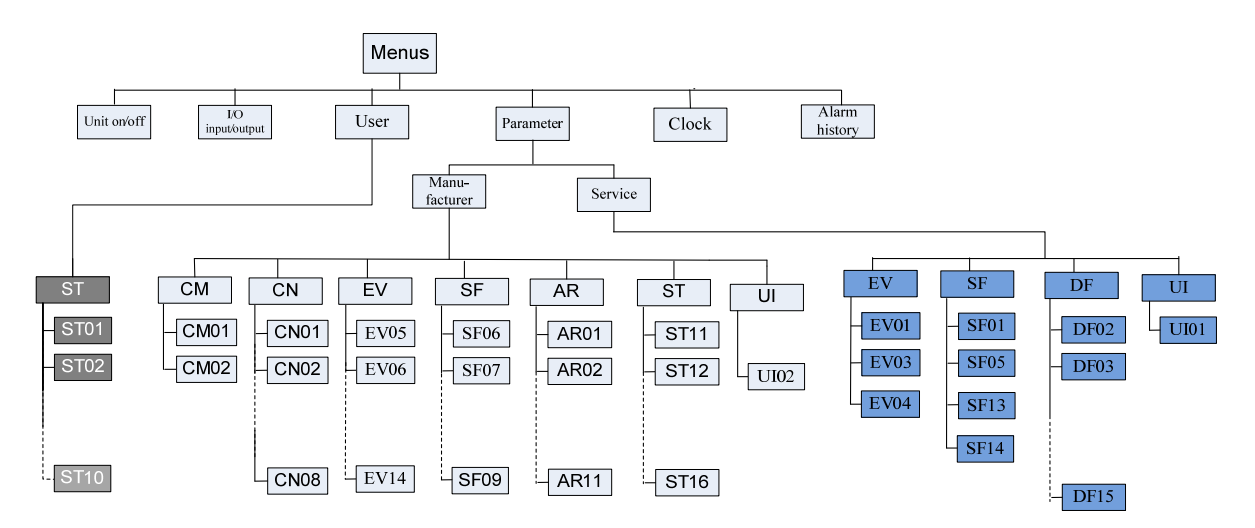

| Kode                       | Indikation               | Kode | Indikation             |
|----------------------------|--------------------------|------|------------------------|
| CM Kompressorindstillinger |                          | ST   | Indstillingsværdi      |
| CN                         | Kondensatorindstillinger | UI   | Brugergrænseflade      |
| EV                         | Fordamperindstillinger   | AR   | Alarmindstillinger     |
| SF                         | Specialfunktioner        | DF   | Optøningsindstillinger |

### Adgangsrettigheder

Tre grupper brugere med forskellige privilegieniveauer er beskrevet herunder.

| Privilegienivea<br>u | Hovedaktiviteter<br>Specielt                                                                                                    | Alt                                                                                     |
|----------------------|----------------------------------------------------------------------------------------------------|-----------------------------------------------------------------------------------------|
| Producent            | <ul> <li>Adgangskode påkrævet</li> <li>Konfigurere og bestille applikationer ved at indstille/tilpasse<br/>parameterværdier</li> </ul> | <ul> <li>Se information og status</li> <li>Bekræfte advarsler og<br/>alarmer</li> </ul> |
| Service              | <ul> <li>Adgangskode påkrævet</li> <li>Konfigurere og bestille applikationer ved at indstille/tilpasse<br/>parameterværdier</li> </ul> | <ul> <li>Opvarmning/køling-<br/>omkobling</li> </ul>                                    |
| Bruger               | <ul> <li>Ingen adgangskode påkrævet</li> <li>Justere brugerparametre</li> </ul>                                                        |                                                                                         |

### Hovedmenu:

Tryk på for komme ind i hovedmenuen:

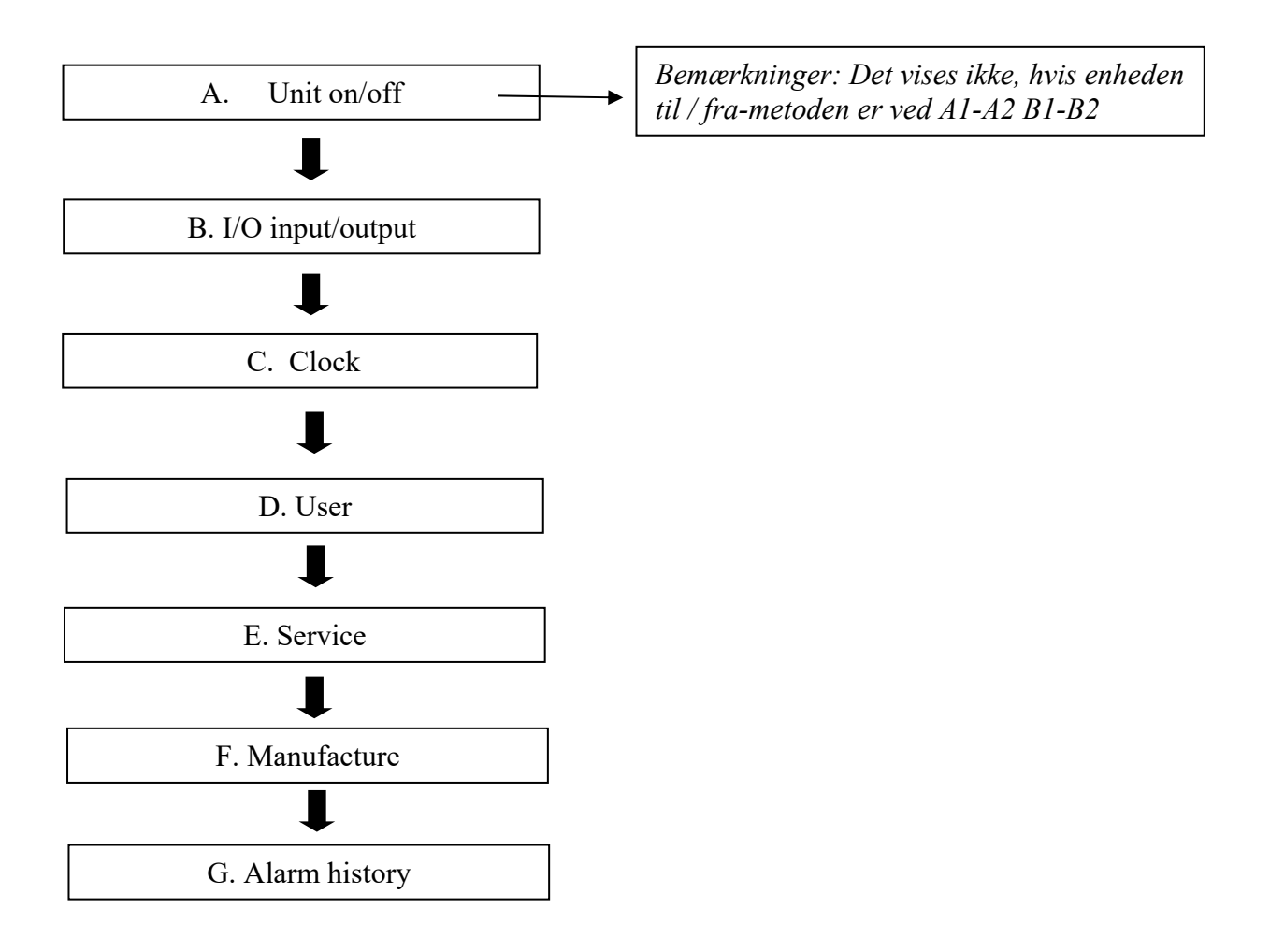

Enhed on/off (når enhed on/off sker via tastaturet)

Tryk på knappen <sup>Prg</sup>, den viser

Tryk på knappen  $(\leftarrow)$ , den viser enhedens aktuelle aircondition (AC) og varmt brugsvand (HW) on/off status.

Hvis den forindstillede tilstand er opvarmning, viser den AC-status(heat).

| Unit on/off      |     |
|------------------|-----|
| AC status(heat): | OFF |
| HW status:       | OFF |
|                  |     |

Den sorte markør blinker på "OFF" på AC status(heat), tryk på knappen  $\overleftarrow{\leftarrow}$ , den viser

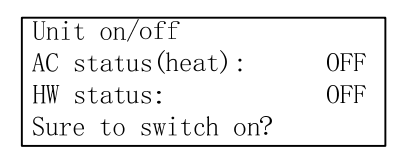

Tryk på knappen  $\stackrel{[\leftarrow]}{\leftarrow}$  for komme ind. Den viser:

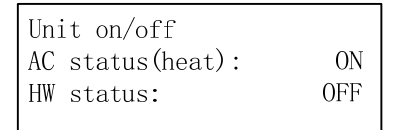

Tryk på knappen  $\checkmark$ , den sorte markør blinker på "OFF" på HW status, tryk på

| knappen | <ul><li>✓ , den viser</li></ul>                                     |              |
|---------|---------------------------------------------------------------------|--------------|
|         | Unit on/off<br>AC status(heat):<br>HW status:<br>Sure to switch on? | ON<br>OFF    |
| Tryk på | for komme ind,                                                      | den vil vise |
|         | Unit on/off<br>AC status(heat):<br>HW status:                       | ON<br>ON     |

Enhed A/C og DHW bliver tændt. "Starting" vises på skærmen, cirkulationspumpen tændes og viser pumpesymbolet på skærmen med nogle minutters forsinkelse, ventilator og kompressor starter og viser symbolet på skærmen.

Indløb, udløb, omgivende temperatur osv. kan kontrolles ved at trykke på op- og nedknappen.

At slukke for enheden, Off, er samme fremgangsmåde.

Enhederne kan også slukkes/tændes med digitalkontakt A1-A2, B1-B2, vi henviser til kapitlet Elektrisk forbindelse - A/S-kontakt og varmtvandskontakt

### I/O input/output

Denne menu viser enhedens temperatursensorers værdier, digital tænding/slukning-tilstand, komponent on/offtilstand.

| B1  | RT  | Retur temperatur            |
|-----|-----|-----------------------------|
| B2  | ST  | Fremløbstemperatur          |
| B3  | OT  | Udendørs temperatur         |
| B4  | HT  | Varmtvandtemp.              |
| B5  | РТ  | Afkasttemp.                 |
| B6  | LPS | SUGTTRYK                    |
| B7  | HPS | FREMSTILLINGSPRESS          |
| B8  | ET  | Sugetemp.                   |
| B9  | PWM | Cirkulationspumpe           |
|     |     | modulering                  |
| DI4 |     | AC afbryder                 |
| DI5 |     | DHW afbryder                |
| DI6 |     | SG1                         |
| DI7 |     | SG2                         |
| NO1 |     | varmt vand                  |
|     |     | cirkulationspumpe           |
| NO2 |     | Vandpumpe                   |
| NO3 |     | 4-vejsventil                |
| NO4 |     | AC varmer                   |
| NO5 |     | Olievarmer                  |
| NO6 |     | Indsprøjtningsventil        |
| NO7 |     | 3-vejsventil normalt åben   |
| NC7 |     | 3-vejsventil normalt lukket |
| NO8 |     | Varmt vand elektrisk        |
|     |     | opvarmning                  |
| NO9 |     | Optøningsvarmer             |
| Y1  |     | EC-ventilator               |
| Y3  |     | Cirkulationspumpe PWM       |

### Skift systemtilstand

Knap-drift: Prg Bruger Systemtilstand Systemtilstand kan kun ændres på varme/køle-enheden (SF01 enhedstype indstilling køling + opvarmning). Når enheden er i off-tilstand, tryk "Prg" til hovedmenu, tryk op- eller nedknap til Bruger, tryk Enter-knappen for at gå ind, den viser

|        |      | S01     |
|--------|------|---------|
| System | mode |         |
|        |      | Heating |

Tryk på Enter-knappen, Varme vil blinke, tryk på op- eller ned-knappen for at skifte til Køling, Tryk på Enter-knappen for at bekræfte.

Den vil vise:

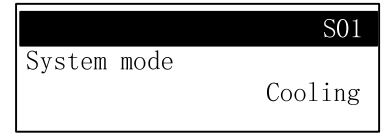

## Sådan skiftes indstillingsværdier (for bruger)

| Visning                                                                                                    | Procedurer                                                                                                    |  |
|----------------------------------------------------------------------------------------------------|----------------------------------------------------------------------------------------------------|--|
| Uahmenu       4/7         B. hput/0 utput         C.Cbck         D.User                                                                                                    | Tryk <prg> til hovedmenu, tryk Ned-knappen til Bruger, tryk<br/>Enter-knappen, tryk Ned-knappen til den ønskede parameter.</prg> |  |
| SetpointS02ST01:Cooling7.0°CST02:Heating40.0°CHeating40.0°CAnappen for at bekræfte.Markøren flytter til næste parameterdata 40.At blinker og kan ændres med op- og ned-knappen.Tryk Enter for at bekræfte.Markøren flytter til indstillingsværdienNår indstillingsværdien blinker, trykkes på ned-knappen til næst |                                                                                                    |  |
| Eller tryk og hold <esc> for at gå ud af nuværende niveau og tilbage til det ønskede</esc>                                                                                                    |                                                                                                    |  |
| menuniveau.                                                                                                    |                                                                                                    |  |

## Brugerparametertabel

| Para-<br>meter                                             | Beskrivelser                                                          | Stan-<br>dard | Min.              | Max. | Enhed | Res |
|------------------------------------------------------------|-----------------------------------------------------------------------|---------------|-------------------|------|-------|-----|
| Systemtilstand                                             | Køling eller opvarmning                                               |               |                   |      |       |     |
| ST01                                                       | Indstilling af temperatur ved køletilstand                            | 13            | ST11              | ST12 | °C    | 0,1 |
| ST02                                                       | Indstilling af temperatur ved fremløb                                 | 35            | ST13              | ST14 | °C    | 0,1 |
| ST03                                                       | Indstilling af temperaturforskel ved<br>køletilstand                  | 2             | 1                 | 10   | °C    | 0,1 |
| ST04                                                       | Indstilling af temperaturforskel ved varmetilstand                    | 3             | 1                 | 10   | °C    | 0,1 |
| ST06                                                       | Kompensationsfaktor for varmekompensation                             | 0,6           | 0                 | 3    | -     | 0,1 |
| ST07 Udendørs temp. til start af kedel eller el-<br>varmer |                                                                       | -7            | -10               | 20   | °C    | 0,1 |
| ST08                                                       | Kompensationsfaktor for kølekurve                                     | 0,6           | 0                 | 3    | -     | 0.1 |
| ST09                                                       | Varmtvandstemperatur                                                  | 50            | ST15              | ST16 | °C    | 0,1 |
| ST10 Varmtvandstemperaturforskel                           |                                                                       | 3             | 1                 | 10   | °C    | 0,1 |
| ST17                                                       | SG funktion: Nedkøling / opvarmning<br>af køling / opvarmning af vand | 2             | 1                 | 10   | °C    | 0.1 |
| ST18                                                       | SG funktion: stigning i varmt vand temperatur                         | 5             | 1                 | 10   | °C    | 0.1 |
| ST33 varmt vand cirkulationspumpe slukket interval         |                                                                       | 15            | 0                 | 180  | min   | 1   |
| ST34 varmt vand cirkulationspumpe driftstid                |                                                                       | 3             | 0                 | 180  | min   | 1   |
| TR09 AC tidszone til/fra                                   |                                                                       | disable       | Disable or enable |      |       |     |
| TR10                                                       | HW tidszone til/fra                                                   | disable       | Disable or enable |      |       |     |
| SF04 Aktivér vejrkompensation                              |                                                                       | No            | Yes or No         |      |       |     |

Brugerparametre kan tilpasses, når enheden er ON eller OFF.

#### Indstilling af varmekompensationskurve

Styretemperaturen for opvarmningstilstand har to metoder: Fast og variabel temperatur. Den faste temperatur er en fast værdi, der indstilles direkte af brugeren fra indstillingsområdet. Den variable temperatur bestemmes af værdierne af ST02, ST06 og den aktuelle udendørs temperatur, målt af QT-sensorproben. Denne funktion vælges af SF04: når SF04:ENABLE COMPENSATION=NO, er det en fast temperatur; når SF04:ENABLE COMPENSATION=YES, er det en variabel temperatur;

når SF04:ENABLE COMPENSATION=NO, er den indstillede temperatur for opvarmning ST02;

Når SF04:ENABLE

COMPENSATION=YES, vil den indstillede temperatur blive styret af den omgivende temperatur (OT), ST02 og ST06 ifølge følgende formel: Indstil temperatur ved opvarmning

=ST02+ST06 \*(20-OT).

- ST02 er en indendørstemperatur, som brugeren føler, er komfortabel
- ST06 er varmekompensationskoeefficientens kurvefaktor, som du vælger, at pumpen skal arbejde med. Øgning af ST06 vil øge kompensationstemperaturen, og RT vil stige relativt.
- OT er den udendørs temperatur.

Den beregnede temperatur kan bruges som kontrolreference, men maksimum data vil ikke overstige ST14

For eksempel:

Indstil

opvarmningskompensationskoefficienten til ST06 =0,5, ST02=20

Når udendørstemperaturen er  $0^{\circ}$ C, er styretemperaturen ST02+ST06\*(20-OT)=20+0,5\*(20-0)=30^{\circ}C;

Når udendørstemperaturen er -10°C, er styretemperaturen ST02+ST06\*(20-OT)=20+0,5\*(20-(-10))=35°C;

Når udendørstemperaturen er -20°C, er styretemperaturen ST02+ST06\*(20-OT)=20+0,5\*(20-(-20))=40°C;

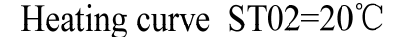

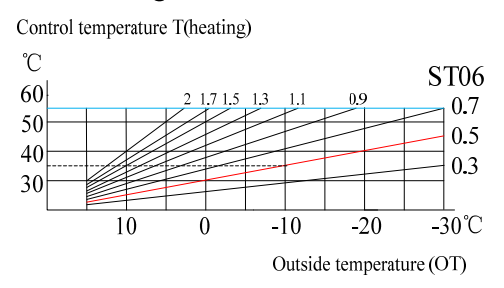

Med et fald i den udendørs temperatur, stiger styretemperaturen mere og mere for at imødekomme de store varmebehov. Med en stigning i den udendørs temperatur, sænkes styretemperaturen mere og mere, så varmepumpen arbejder under lavt tryk for at holde et lavt energiforbrug.

Ændring af ST02 eller ST06 kan ændre varmekurven.

#### Øg ST02 og kurven bliver løftet

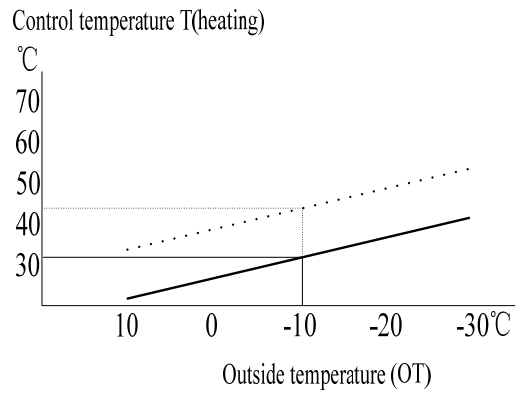

#### Øg ST06 og kurvens hældning øges

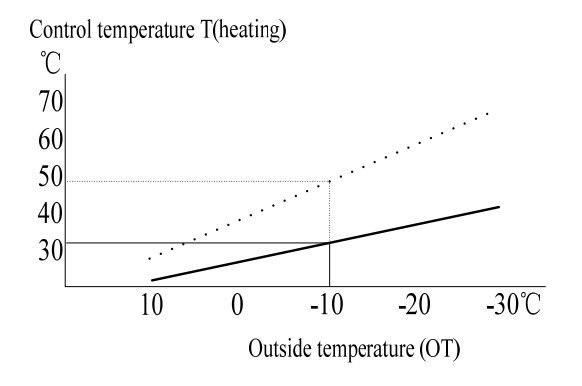

Den beregnede styrevandstemperatur vil ikke være over ST14 Maksimal opvarmningstemperatur og ikke være lavere end ST13 Minimum opvarmningstemperatur

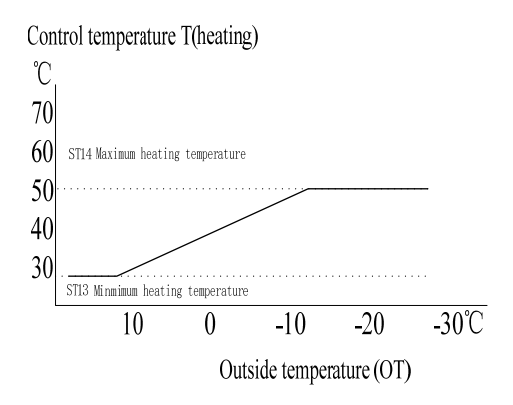

#### Kolde vejrforhold

- Når rumtemperaturen er for lav, kan du øge ST06.
- Når rumtemperaturen er for høj, kan du mindske ST06.

#### Varme vejrforhold

- Hvis rumtemperaturen er for lav, kan du øge ST02.
- Når rumtemperaturen er for høj, kan du mindske ST02.

Temperaturen i rum med gulvvarme skal bruge lang tid til at stabilisere sig. Efter en ST02 ST06 justering, skal du vente 24 t, før du foretager en ny justering.

Hvis SF04: Aktivér kompensation = YES.

#### S16 menuen kommer frem:

| Heat compensate | S16    |
|-----------------|--------|
|                 |        |
| ST06            | 0.6    |
| от:             | -5.0°C |
| Actualsetp:     | 44.0°C |

Tryk på  $\leftarrow$  for at ændre ST02 og ST06, OT er den aktuelt målte omgivende temp. Faktisk styretemp. RT bliver vist.

Tryk på  $\downarrow \downarrow$  til menu S17:

| Heat compensate | S17    |
|-----------------|--------|
|                 |        |
|                 |        |
| от:             | -1.0°C |
| Heatsetp:       | 47.6°⊂ |

Du kan indtaste enhver OT-værdi, tryk på  $\left[ \boldsymbol{\epsilon} \right]$ 

og den relative varmestyringstemp. bliver beregnet.

Hvis OT=-1,0 °C, er den faktiske styretemp. 47,6 °C

Hvis din egen kurve ser ud som herunder, vil du gerne have RT =40 °C)T1), når OT=10 °C (OT1)og RT=50 °C når OT=-5 °C)OT2)

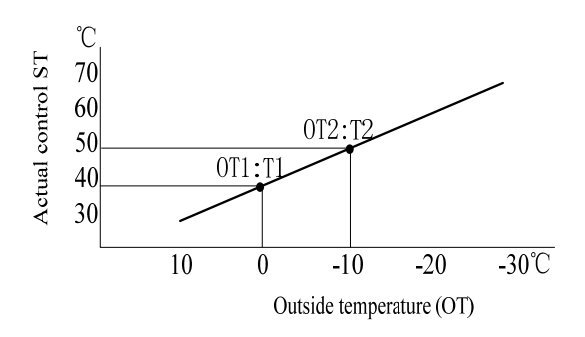

Du skal bare justere den ønskede T1, T2, OT1 og OT2 i S18 menuen, og det kan hjælpe at finde den relative ST02 og ST06 indstilling for den ønskede styreudløbsvandtemp. i en bestemt OT.

| Heat compensate | S18        |
|-----------------|------------|
| T1: 40℃         | OT1:10.0℃  |
| T2: 50℃         | OT2: -5.0℃ |
| ST02=33.3       | ST06 = 0.7 |

Som i ovenstående eksempel, ST02=33.3 ST06=0,7, gå til menu S10 for at indtaste kontrollerede resultater i ST02 og ST06 parameteren, og du får den ønskede vejrkompensationsindstilling.

#### Tidszone til/fra

| Timezone on/off  | S 0 8   |
|------------------|---------|
| TR09:AC timezone | Disable |
| TR10:HW timezone | Disable |
|                  | Disadie |

Tidszone aktiverer de forindstillede timerprogrammer. Tidszonefunktionen er kun gyldig, når enheden TIL/FRA metoden bruges "fra tastaturet".

TR09:AC timer-zone er til rumopvarmning Når TR09 er sat til enable, er der to forskellige tidsperioder tilgængelige til at indstille hver dag fra søndag til lørdag.

| Timezone | on/off |       |
|----------|--------|-------|
| Monday:  | ON     | OFF   |
| AC-1:    | 00:00  | 00:00 |
| AC-2:    | 00:00  | 00:00 |

Efter afslutning indstilling af timerindstilling for mandag, rulles ned til "mandag" og tryk på op- eller ned-pilen for at skifte til tirsdag for at sætte timeren, derefter onsdag osv. Hvis TIL- og FRA-data er de samme, er timerfunktionen ikke aktiveret.

TR10:HW tidszone for varmt brugsvand.

Når TR10 er sat til enable, er der to forskellige tidsperioder tilgængelige til at indstille hver dag fra søndag til lørdag.

| Timezone | on/off |       |
|----------|--------|-------|
| Monday:  | ON     | OFF   |
| HW-1:    | 00:00  | 00:00 |
| HW-2:    | 00:00  | 00:00 |

Hvis enheden tændes manuelt med tastaturet før timeren automatisk tændes, implementeres denne timers ON program, og enheden bliver slukket automatisk, når tidspunktet for timer OFF er nået. Hvis enheden slukkes manuelt med tastaturet, før timeren automatisk slukkes,

implementeres denne timers OFF program.

Hvis den dagligdags tidszoneindstilling er den samme, behøver du ikke indstille den fra dag til dag, men bare gå til

| Timezone on/off  |    |
|------------------|----|
| Monday:          |    |
| Copy from Monday |    |
| Confirm:         | NO |

Skift mandag til tirsdag og skift "No" til "Yes", derefter vil tirsdags tidszoneindstilling være den samme som mandag. Med samme metode ændres onsdag osv.

Kompressordriftstimer Vis kompressordriftstimer.

Compressor Operating hours 000000hour

Indsæt brugerstandard

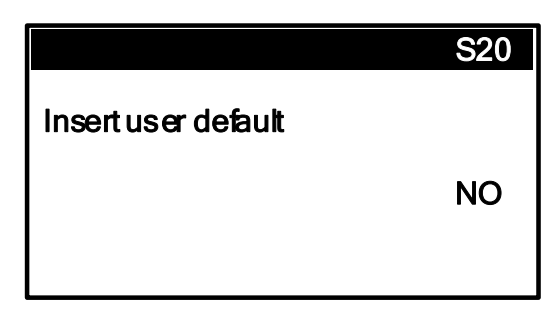

Denne funktion gemmer brugerindstillingerne af standardfabriksindstillinger. Skift "NO" til "YES", tryk <Enter>, den viser "Operation succeed".

# Adgang til serviceniveau-parameterdata

| Visning                                                                                                    | Procedurer                                                                                                    |
|----------------------------------------------------------------------------------------------------|----------------------------------------------------------------------------------------------------|
| ■<br>Enter password<br>0000                                                                                                  | Tryk <prg> til hovedmenu, tryk Ned-knappen til parameter, tryk<br/>Enter-knappen.<br/>Tryk på Enter og 0 vil blinke, tryk på Ned-knappen til den<br/>korrekte figur, tryk på Enter for at bekræfte.<br/>Ligeledes ændres de andre 3 figurer, når 4. korrekte figur er<br/>indtastet.<br/>Så er der adgang til Service-niveau parameteren.</prg> |
| Information         E01           CNHISmAHPR         A5202           Ver.:         1.1.2B           Date:         2018/03/20 | Tryk på Enter-knappen, den viser controllerversionsoplysninger.                                                                                                    |
| E02<br>SF01:Unit type<br>Cooling+Heating                                                                                     | Tryk på Ned-knappen, den går til Enhedstype-indstilling.<br>Tryk Enter for at bekræfte.<br>Når køling+opvarmning blinker, trykkes på op- eller ned-<br>knappen for at ændre værdien.<br>Tryk Enter for at bekræfte.<br>Markøren flytter til E02<br>Når E02 blinker, trykkes på Ned-knappen til næste parametre.                                 |
| Eller tryk og hold <esc> for menuniveau.</esc>                                                                               | at gå ud af nuværende niveau og tilbage til det ønskede                                                                                                    |

| Para-<br>meter | Beskrivelser                                                          | Standard     | Min. | Max.       | Enhed          | Res     |
|----------------|-----------------------------------------------------------------------|--------------|------|------------|----------------|---------|
|                | Software version                                                      | A5202        |      |            |                |         |
| EV03           | Retur- og Fremløbs temperatur<br>forskelle indstillet på kølemodus    | 5            | 1    | 10         | °C             | 0,1     |
| EV04           | Retur- og Fremløbs<br>temperaturforskel indstilling ved<br>varmemodus | 5            | 1    | 10         | °C             | 0,1     |
| SF01           | Enhedstype                                                            | Only heating | On   | ly heating | or Cooling +   | Heating |
| SF05           | Aktivér varmt brugsvand-funktion                                      | Yes          |      | Y          | ES or NO       |         |
| SF13           | HW tidszone til/fra vej                                               | keyboard     |      | ]          | Keyboard or r  | emote   |
| SF14           | AC tidszone til/fra vej                                               | keyboard     |      | ]          | Keyboard or re | emote   |
| TR12           | SG function                                                           | disable      |      |            | Disable or en  | nable   |
| DF02           | Optøning start fordamper temp.                                        | -2           | -10  | 10         | °C             | 0,1     |
| DF03           | Optøning start udendørs temperatur                                    | 12           | 3,0  | 20,0       | °C             | 0,1     |
| DF04           | Optøningstemperaturdifferentiale<br>(OT-LPS)                          | 14           | 8    | 20         | °C             | 0,1     |
| DF05           | Optøningsstartforsinkelse efter<br>OT-LPS ≥ DF04                      | 60           | 1    | 1000       | Sek            | 1       |
| DF06           | Minimum optøningsinterval                                             | 30           | 15   | 90         | Min            | 1       |
| DF09           | Optøning start fordamper temp.                                        | 35           | 5    | 60         | °C             | 0,1     |
| DF10           | Maksimum optøningsinterval                                            | 480          | 1    | 1000       | Sek            | 1       |
| DF13           | Ventilator start fordamper temp.                                      | 25           | 5    | 60         | °C             | 0,1     |
| DF15           | Optøningsvarmer start omgivende<br>temperatur                         | 0            | -10  | 10         | °C             | 0,1     |
| DF16           | Kompulsiv afrimning kører<br>interval                                 | 120          | 60   | 180        | Min.           | 1       |
| AR04           | Cirkulationspumpe flow<br>detekterer forsinkelsestidspunktet          | 120          | 1    | 120        | S              | 1       |
| ST26           | Varmtvandsbeholdere legeionella<br>tid                                | 360          | 0    | 1000       | h              | 0.1     |
| ST27           | varmt vand bakterier legeionella<br>temp                              | 65           | 1    | 70         | °C             | 0.1     |
| UI01           | Service adgangskode                                                   | 6945         | 0000 | 9999       | -              | 1       |

Serviceparametre er adgangskodebeskyttet og kan kun justeres, når enheden er i OFF.

## Adgang producentparametre

| Visning                                                      | Procedurer                                                                                                    |
|--------------------------------------------------------------|----------------------------------------------------------------------------------------------------|
| ∎<br>Enter password<br>0000                                  | Tryk <prg> til hovedmenu, tryk Ned-knappen til parameter, tryk<br/>Enter-knappen.<br/>Tryk på Enter og 0 vil blinke, tryk på Ned-knappen til den<br/>korrekte figur, tryk på Enter for at bekræfte.<br/>Ligeledes ændres de andre 3 figurer, når 4. korrekte figur er<br/>indtastet.<br/>Så er der adgang til Service-niveau parameteren.</prg> |
| Service                                                      | <ul> <li>Hvis den indtastede adgangskode er service, vil der kun kunne<br/>indtastes serviceniveau-parametre.</li> <li>Hvis den indtastede adgangskode er producent, vil der være<br/>adgang til både service- og producent-niveau-parametre.</li> </ul>                                                                                        |
| Manufacturer                                                 | Tryk på Ned-knappen for producent-parameter                                                                                                    |
| Comp. management102CM02:Min off180sCM17:HW working freg.50Hz | Tryk på Ned-knappen, den viser parameter og data.<br>Tryk Enter for at bekræfte.<br>Når data blinker, trykkes på op- eller ned-knappen for at ændre<br>værdien.<br>Tryk Enter for at bekræfte.<br>Markøren flytter til P02<br>Når P02 blinker, trykkes på Ned-knappen til næste parametre.                                                      |
| Eller tryk og hold <esc> for</esc>                           | at gå ud af nuværende niveau og tilbage til det ønskede                                                                                                    |
| menuniveau.                                                  |                                                                                                    |

Advarsel: Producentparametre hænger sammen med enhedens sikre kørsel og pålidelighed. Den formodes ikke blive ændret uden producentens tilladelse. Eventuelle forkerte ændringer kan forårsage, at enheden går itu.

| Para- | Boskrivelser                                                     | Stan- | Min             | Max   | Enhod | Res  |  |
|-------|------------------------------------------------------------------|-------|-----------------|-------|-------|------|--|
| meter | dard                                                             |       | I <b>VIIII.</b> | wiax. | Enneu | ints |  |
| CM02  | Kompressor minimum OFF tid                                       | 180   | 1               | 1000  | Sek   | 1    |  |
| CM11  | Nominel kølehastighed                                            | 80    | CM13            | CM12  | HZ    | 1    |  |
| CM12  | Maks kølehastighed                                               | 90    | 20              | 100   | HZ    | 1    |  |
| CM13  | Min kølehastighed                                                | 30    | 20              | 100   | HZ    | 1    |  |
| CM14  | Nominel opvarmningshastighed                                     | 80    | CM16            | CM15  | HZ    | 1    |  |
| CM15  | Max opvarmningshastighed                                         | 90    | 20              | 100   | HZ    | 1    |  |
| CM16  | Min varmehastighed                                               | 30    | 20              | 100   | HZ    | 1    |  |
| CM17  | DHW max speed                                                    | 70    | 30              | 80    | HZ    | 1    |  |
| CM18  | DHW min. speed                                                   | 30    | 30              | 80    | HZ    | 1    |  |
| CN01  | EC ventilator max. hastighed                                     | 4.2   | 1               | 10    | V     | 0,1  |  |
| CN02  | EC ventilator min. hastighed                                     | 2.8   | 1               | 10    | V     | 0,1  |  |
| CN03  | EC ventilator max. hastighed limit                               | 4.2   | 1               | 10    | V     | 0,1  |  |
| CN05  | EC fan Max. speed HPS. (cooling)                                 | 28    | 0               | 50    | bar   | 0.1  |  |
| CN06  | EC fan Min. speed HPS. (cooling)                                 | 16.5  | 0               | 50    | bar   | 0.1  |  |
| CN07  | EC fan Max. speed HPS. (heating)                                 | 9.5   | 0               | 50    | bar   | 0.1  |  |
| CN08  | EC fan Min. speed HPS. (heating)                                 | 5.5   | 0               | 50    | bar   | 0.1  |  |
| EV05  | PWM pumpe max. hastighed                                         | 100%  | 0%              | 100%  | 0.1%  | 1    |  |
| EV06  | PWM pumpe min. hastighed                                         | 60%   | 0%              | 100%  | 0.1%  | 1    |  |
| EV07  | Minimumstrømfeedback                                             | 0.5   | 0               | 10    | m3/h  | 0.1  |  |
| EV11  | Elektronisk ekspansionsventil begynder<br>først at åbne graden   | 50    | 0               | 100   | %     | 1    |  |
| EV12  | Elektronisk ekspansionsventil starter fra<br>standby åbningsgrad | 50    | 0               | 100   | %     | 1    |  |
| SF06  | Frostbeskyttelse start udendørs temp.                            | 2     | 0               | 10    | °C    | 0,1  |  |
| SF08  | Frostbeskyttelse start udløbsvandtemp.                           | 10    | 1               | 20    | °C    | 0,1  |  |
| SF09  | Frostbeskyttelse slut udløbsvandtemp.<br>forskel                 | 2     | 1               | 10    | °C    | 0,1  |  |
| SF15  | Compressor PID control factor :KP cooling                        | 6.0   | 0               | 50.0  | -     | 0.1  |  |
| SF16  | Compressor PID control factor: TI cooling                        | 40    | 0               | 100   | -     | 1    |  |
| SF17  | Compressor PID control factor: TD cooling                        | 0     | 0               | 5     | -     | 1    |  |
| SF18  | compressor PID control: sampling<br>interval                     | 10    | 0               | 100   | S     | 1    |  |
| SF19  | compressor PID: frequency sampling interval                      | 10    | 0               | 100   | S     | 1    |  |
| SF20  | compressor PID control factor :KP<br>heating                     | 6.0   | 0               | 50.0  | -     | 0.1  |  |
| SF21  | compressor PID control factor: TI<br>heating                     | 40    | 0               | 100   | -     | 1    |  |
| SF22  | compressor PID control factor: TD<br>heating                     | 0     | 0               | 5     | -     | 1    |  |
| SF25  | PWM pump PID control factor :KP                                  | 6.0   | 0               | 50.0  | -     | 0.1  |  |
| SF26  | PWM pump PID control factor: TI                                  | 40    | 0               | 100   | -     | 1    |  |
| SF27  | PWM pump PID control factor: TD                                  | 0     | 0               | 5     | -     | 1    |  |

| SF28 | PWM pump PID control: sampling interval                         | 10         | 0    | 100        | s         | 1   |
|------|-----------------------------------------------------------------|------------|------|------------|-----------|-----|
| SF29 | PWM pump PID: frequency sampling interval                       | 10         | 0    | 100        | s         | 1   |
| SF30 | EVI valve open set temp. difference                             | 30         | 0    | 99         | °C        | 0.1 |
| SF31 | EVI valve off set temp. difference                              | 25         | 0    | 99         | °C        | 0.1 |
| SF32 | Enable EVI valve                                                | Disable    |      | Enable or  | Disable   |     |
| SF34 | EEV defrost steps                                               | 480        | 0    | 480        | step      | 1   |
| SF35 | Valg af cirkulationspumpe model                                 | UPML/UPMXL | UP   | ML3K or UI | PML/UPMXL |     |
| SF40 | compressor PID control factor :KP<br>DHW                        | 6.0        | 0    | 50.0       | -         | 0.1 |
| SF41 | compressor PID control factor: TI<br>DHW                        | 40         | 0    | 100        | -         | 1   |
| SF42 | compressor PID control factor: TD<br>DHW                        | 0          | 0    | 5          | -         | 1   |
| Кр   | EEV PID                                                         | 5.5        |      |            |           |     |
| Ti   | EEV PID                                                         | 120        |      |            |           |     |
| Td   | EEV PID                                                         | 1          |      |            |           |     |
| AR01 | Lav fremløbs temperaturbeskyttelse                              | 5          | 1    | 20         | °C        | 0,1 |
| AR03 | Høj Fremløbs temperaturbeskyttelse                              | 62         | 1    | 100        | °C        | 0,1 |
| AR06 | Lavtryksalarmtider inden for 24 timer                           | 4          | 1    | 10         | -         | 1   |
| AR07 | Højtryksalarmtider inden for 24 timer                           | 6          | 1    | 10         | -         | 1   |
| AR08 | Lav sugetemperaturbeskyttelse                                   | -2         | -10  | 10         | °C        | 0,1 |
| AR09 | Lavtryksafbryder opstartsforsinkelsestid                        | 300        | 10   | 1000       | Sek.      | 1   |
| AR13 | Høj udløbsgastemperaturbeskyttelse                              | 115        | 100  | 130        | °C        | 0,1 |
| AR14 | Høj<br>udløbsgastemperaturbeskyttelse<br>hysterese              | 20         | 1    | 30         | °C        | 0.1 |
| AR16 | Lav fordampningstemperatur alarmtider<br>i 24 timer             | 2          | 1    | 20         | -         | 1   |
| AR29 | Frostbeskyttelses-detektionsinterval                            | 30         | 1    | 1000       | Min.      | 1   |
| AR31 | Lavtryksbeskyttelsessætpunkt                                    | 1          | 0.5  | 6          | bar       | 0.1 |
| AR32 | Lavtryksbeskyttelsesforskel                                     | 1          | 0.5  | 6          | bar       | 0.1 |
| AR33 | Højtryksbeskyttelsessætpunkt                                    | 38         | 30   | 50         | bar       | 0.1 |
| AR34 | Højtryksbeskyttelsesforskel                                     | 3          | 1    | 10         | bar       | 0.1 |
| ST11 | Minimum køletemperatur                                          | 12         | 0    | ST12       | °C        | 0,1 |
| ST12 | Maksimum køletemperatur                                         | 40         | ST11 | 60         | °C        | 0,1 |
| ST13 | Minimum opvarmningstemperatur                                   | 20         | 0    | ST14       | °C        | 0,1 |
| ST14 | Maksimum opvarmningstemperatur                                  | 50         | ST13 | 80         | °C        | 0,1 |
| ST15 | Minimum varmtvandstemperatur                                    | 20         | 0    | ST16       | °C        | 0,1 |
| ST16 | Maksimum varmtvandstemperatur                                   | 65         | ST15 | 80         | °C        | 0,1 |
| ST20 | Maksimal varmtvands temperatur i<br>hjemmet lavet af kompressor | 50         | ST15 | ST16       | °C        | 0.1 |
| ST21 | Outlet vand temperatur DHW PID setup                            | 55         | 0    | 58         | °C        | 0.1 |
| UI02 | Producentadgangskode                                            | 9957       | 0000 | 9999       | -         | 1   |

# Producentparametre er adgangskodebeskyttet og kan kun justeres, når enheden er i OFF.

CN02 max. EC motorhastighed bør ikke være over 4,6 V i tilfælde af overophedning.

## Idriftsættelse og justering

# Forberedelser - Fyldning og skylning

- 1. Før idriftsættelse skal det sikres, at hele systemet er blevet korrekt skyllet og fyldt med vand.
- 2. Kontrollér rørinstallationssystemet for lækager.
- 3. Varmesystemet fyldes med vand og hæmningsstof til det nødvendige tryk på mellem 100-200 kPa eller 15-30 PSI.
- 4. Udluft systemet med udluftningsventilerne.

### Kompressorkrumtaphusvar mer

- Enheden er udstyret med en kompressorkrumtaphusvarmer, som opvarmer kompressorolien og fordamper det opløste kølemiddel før opstart, når den udendørs temperatur er lav.
- Enheden skal være i standbytilstand i 6-8 timer, før der tændes for enheden første gang. Det er, fordi kompressorkrumtaphusvarmeren har kompressorolie ved korrekt temperatur, før FØRSTE opstart, så det sikres, at der ikke sker
- Der bliver først frigjort luft fra vandet, efterhånden som det opvarmes, og der kan være behov for yderligere udluftning.
- Hvis man kan høre en boblende lyd fra varmepumpe, cirkulationspumpen, undergulvet og/eller radiatorer, skal hele systemet udluftes yderligere.

Beskadigelse af kompressoren ved opstart.

### **Opstart og inspektion**

1. Tænd for adskillerafbryderen.

#### Bemærk:

Sørg for, at varmestyringssystemet er i fra-position først.

- Kompressorens olievarme skal have været i drift i mindst 6-8 timer, før en kompressorstart kan påbegyndes.
- 3. Start enheden ved at tænde for varmestyringssystemet og dermed tænde for enheden.
- Vandpumpen starter (flowafbryderen skal fungere), derefter ventilatormotoren og endelig kompressoren.
- Juster flowhastigheden til en Retur/Fremløbs temperatur på omkring 5 °C.

Temperaturforskellen med ST/RT kan justeres ved at øge flowhastigheden ved enten af bruge cirkulationspumper eller styreventil.

#### Luft i systemet efter opstart

 Når systemet er stabilt (korrekt tryk og al luft fjernet), kan det automatiske varmestyringssystem indstilles efter behov.

## Idriftsættelse og justering

#### Indsæt brugerindstilling

Blandt bruger-, service- og producentparametre findes der en funktion til at indsætte hvert privilegieniveau fabriksstandardindstilling. Skift "NO" til "YES", tryk <Enter>, den viser "Operation succeed". producentparametre til fabrikkens standardindstillinger. Skift "NO" til "YES", tryk <Enter>, den viser "Are you sure?" . Tryk <Enter> for at bekræfte. Der vises "Loading...", derefter "Warning Initialization done, please switch-off!". Controlleren skal slukke og derefter tænde igen.

Nulstilling I producentparameter kan nulstillingsfunktionen gendanne alle bruger-, service- og

Nulstil kompressordriftstimer Skift fra "No" til "Yes" kan nulstille kompressordriftstimer til 0.

Alarmerne er delt i to grupper: Autonulstillingsalarmer og manuelle nulstillingsalarmer.

- 1. Med auto-nulstilllingsalarm behøver brugeren ikke bekræfte og nulstille.
- 2. Den tilsvarende enhed vil automatisk starte, når alarmstatussen forsvinder.
- 3. Når en manuel nulstillingsalarm detekteres, stoppes systemet automatisk. Brugeren skal registrere og kontakte forhandleren vedrørende det, der skal gøres.
- $\frac{4.}{\text{For at bekræfte og nulstille alarmen,}}$ trykkes på knappen

### Auto-nulstillingsalarmer

5. Vær sikker på, at fejlen er rettet, før alarmen nulstilles.

Når der detekteres en alarm:

- Hvis der detekteres mere end én alarm, vises alarmkoderne efter hinanden på LCD-skærmen. De

ses ved at bruge knapperne  $< |\uparrow\rangle$ 

eller  $< \boxed{\downarrow \downarrow} >$ , eller de bekræftes eller nulstilles manuelt (kun for manuelle nulstillingsalarmer).

| Koder           | Betydning                                                  |
|-----------------|------------------------------------------------------------|
| AL01            | Lavt tryk                                                  |
| AL02            | Højt tryk                                                  |
| AL03            | Lav Fremløbs temperatur (ST <ar01)< td=""></ar01)<>        |
| AL05            | Høj Fremløbs temperatur (ST>AR03)                          |
| AL17            | AC flowafbryder                                            |
| WN01            | Antifrost                                                  |
| AL20            | Lav fordampningstemperatur (kun kølemodus)                 |
| AL21            | Høj udledning gas temperatur                               |
| Display offline | Kommunikationsproblemer med brugergrænseflade og bundkort. |

Følgende er koder for auto-nulstillingsalarmer og deres betydning.

## Manuelle nulstillingsalarmer

Følgende er koder for manuelle nulstillingsalarmer og deres betydning.

| Koder | Betydning                                                                        |
|-------|----------------------------------------------------------------------------------|
| AL18  | Lavtryksalarmtider inden for 24 timer er over grænsen (AR06)                     |
| AL19  | Højtryksalarmtider inden for 24 timer er over grænsen (AR07)                     |
| AL31  | Lavt fordampningstemperatur alarmtider inden for 24 timer er over grænsen (AR16) |
| AL98  | inverter alarm                                                                   |

#### Alarmer relateret til inverterkortet (auto reset)

| AL100 | IPM overstrøm                     |
|-------|-----------------------------------|
| AL101 | kompressordrevfejl                |
| AL102 | kompressor overstrøm              |
| AL103 | effektfase tab                    |
| AL104 | IPM nuværende prøveudtagningsfejl |
| AL105 | radiator overophedning            |
| AL106 | Forudladningsfejl                 |
| AL107 | DC bus overspænding               |
| AL108 | DC bus under spænding             |
| AL109 | AC-indgang under spænding         |
| AL110 | AC-indgang overstrøm              |
| AL111 | spændingsprøveudtagningsfejl      |
| AL113 | Temperature sensor fejl           |
| AL115 | kommunikationsfejl                |
| AL116 | kompressor overstrøm              |
| AL117 | Kompressor felt svækkelse         |
| AL118 | dele overophedning                |
| AL120 | AC-indgang overstrøm              |
| AL121 | EEPROM alarm                      |

### Visning af alarmhistorik

| Visning                                                                              | Procedurer                                                               |  |  |  |
|--------------------------------------------------------------------------------------|--------------------------------------------------------------------------|--|--|--|
| Tryk på knappen <prg>, tryk derefter på ned-knappen til Alarmhistorik, tryk på</prg> |                                                                          |  |  |  |
| <enter> for at bekræfte.</enter>                                                     |                                                                          |  |  |  |
| Data Logger Record 01<br>AL57 10:15 14/09/15<br>Hilson inver.offline<br>Event: Start | Tryk på <op> eller <ned> for at se andre alarmer</ned></op>              |  |  |  |
| NO LOGS                                                                              | Hvis der ikke genereres nogen alarmer, vises ordene<br>"Ingen alarmer!". |  |  |  |

### Bekræftelse og nulstilling af manuelle nulstillingsalarmer

Alle alarmer, der detekteres af systemet, vil bevirke, at en auto-nulstillingsalarm eller en manuel nulstillingsalarm bliver vist på LCD'en. Kun manuelle nulstillingsalarmer kræver imidlertid brugerens bekræftelse og nulstilling.

For at slette alarmen, trykkes på  $< \frac{1}{2}$  for at bekræfte alarmen.

Hvis alarmstatus ryddes, vil det tilsvarende enheds-ikon og alarm-ikonet  $\overline{(A, B)}$ , der blinker, forsvinde.

#### Lavtryksbeskyttelse (Kode: AL01)

Når kompressoren er startet, vil den kontrollere det lave tryk efter AR09 forsinkelsen. Hvis LPS<AR31, er der slukket for kompressoren, 5 sekunder senere stoppes ventilatormotoren, andre dele vil blive i deres oprindelige tilstand. En kontinuerlig blinkkode AL01 bliver vist på LCD'en, indtil LPS>AR31+AR32, og enheden vender tilbage til normalt arbejde.

#### Lavtryksbeskyttelse (alvorlig) (Kode: AL18)

Hvis i løbet af 24 timer AL01 fremkomst er over AR06, vil der ske en manuel alarm AL18,der slukkes for kompressoren, 5 sekunder senere stoppes ventilatormotoren, andre dele vil blive i deres oprindelige tilstand. En kontinuerlig blinkkode AL18 bliver vist på LCD'en.

#### Højtryksbeskyttelse (Kode: AL02)

Den skanner ikke højtryksafbryder i optøningsperioder og inden for 10 sekunder efter optøningsstop.

Hvis på et andet tidspunkt HPS>AR33, er der slukket for kompressoren, 5 sekunder senere stoppes ventilatormotoren, andre dele vil blive i deres oprindelige tilstand. En kontinuerlig blinkkode AL02 bliver vist på LCD'en, indtil HPS<AR33-AR34, og enheden vender tilbage til normalt arbejde.

#### Højtryksbeskyttelse (alvorlig) (Kode: AL19)

Hvis i løbet af 24 timer AL02 fremkomst er over AR07, vil der ske en manuel alarm AL19, der slukkes for kompressoren, 5 sekunder senere stoppes ventilatormotoren, andre dele vil blive i deres oprindelige tilstand. En kontinuerlig blinkkode AL19 bliver vist på LCD'en.

#### Lav udløbsvandstemperaturbeskyttelse (Kode: AL03)

I alle tilstande, hvis ST≥AR01 ,LPS<0°C, er der slukket for kompressoren, 5 sekunder senere stoppes ventilatormotoren, andre dele vil blive i deres oprindelige tilstand. En kontinuerlig blinkadvarselskode AL03 bliver vist på LCD'en, den vil registrere den øjeblikkelige Retur temperatur RT1 og vil returnere til normalt arbejde efter Retur temperatur RT≤RT1+ ST03.

# Høj Fremløbs temperaturbeskyttelse (Kode: AL05)

Hvis ST≤AR03, er der slukket for kompressoren, 5 sekunder senere stoppes ventilatormotoren, PWM-cirkulationspumpen vil køre som EV05, andre dele vil blive i deres oprindelige tilstand. En kontinuerlig blinkkode AL05 bliver vist på LCD'en, den vil registrere den øjeblikkelige Retur temperatur RT2 og vil returnere til normalt arbejde efter retur temperatur RT≤RT2- ST04.

#### AC flowafbryder AL17)

AR04 tidsforsinkelse efter at cirkulationspumpen er tændt, og omløbspumpens PWM-udgang er 100% i kontinuerlig 5 sekunder, hvis tilbagekoblet pumpestrøm er lavere end EV06 \* 0,8 i kontinuerlige 5 sekunder, udløses AL17 alarm. B.) Ved køreprocessen, når pumpens PWMudgang er 100%, bliver cirkulationspumpens strømning lavere end EV06 \* 0,8 i kontinuerlige 5 sekunder, AL17-alarm udløst. Kompressoren er slukket, 5 sekunder senere er ventilatormotoren slukket, andre dele holder deres oprindelige tilstand. Alarmkode AL17 vises på brugergrænsefladen. Enheden kan vende tilbage til normal drift, hvis tilbagekoblet pumpestrøm er over EV06 i kontinuerlige 5 sekunder.

#### Beskyttelse mod lav

## inddampningstemperatur (Kode: AL20)

Beskyttelsesfunktionen er gyldig i kølemodus.AL20 lav fordampningstemperatur beskyttelse udløses, når tilstanden nedenfor er opfyldt:

1.) LPS  $\leq$  AR08 i kontinuerlig 60 sekunder;

2.) LPS ≤ AR08-2 i kontinuerlige 40 sekunder; 3.) LPS ≤ AR08-4 i kontinuerlige 10 sekunder; kompressoren er slukket, 5 sekunder senere er ventilatormotoren slukket, andre dele holder deres oprindelige tilstand. Alarmkode AL20 vises på brugergrænsefladen.

Det vil komme til normal drift 5 minutter senere.

# Høj udledning gas temperatur beskyttelse (kode: AL21)

Hvis udladningstemperaturen PT> AR13 i kontinuerlig 5 sekunder udløses høj udladningsgas temperatur beskyttelsesalarm AL21, Kompressoren er slukket, 5 sekunder senere er ventilatormotoren slukket, andre dele holder deres oprindelige tilstand. Alarmkode AL21 vises på brugergrænsefladen. Det vil komme til normal drift, hvis PT <AR13-AR14 i kontinuerlige 5 sekunder.

#### Beskyttelse mod lav inddampningstemperatur (alvorlig) (Kode: AL31)

I løbet AF 24 timer, hvis AL20 udløses over AR16 gange, udløses Manuel reset alarm AL31, Kompressoren er slukket, 5 sekunder senere er ventilatormotoren slukket, andre dele holder deres oprindelige tilstand. Alarmkode AL31 vises på brugergrænsefladen.

# Indendørs kredsløb frostbeskyttelse (kode: WN01)

1. Hvis cirkulationspumpen er slukket over AR29 tid og OT <SF06, er cirkulationspumpen tændt og kører med PWM 100%. 180 sekunder senere, hvis RT> AR01, pumpen er slukket. Hvis RT <AR01, er WN01 advarsel udløst, og enheden er tændt for at køre i opvarmningstilstand til RT> 20 °C, hvorefter advarslen nulstilles.

2.) Hvis RT-føleren er afbrudt, anvendes ST i stedet for RT til beskyttelse mod frostbeskyttelse, vandtemperatur. Hvis også ST-sensoren fejler, når OT <SF06, kører pumpen kontinuerligt med PWM 100%.

#### Offline visning -Kommunikationsproblemer med brugergrænseflade og bundkort.

Når dette problem er opstået, kan enheden stadig arbejde normalt, men brugergrænsefladen kan ikke bruges til at betjene enheden.

#### Problemer med temperatursensor (auto-nulstilling)

#### Hvis temperatursensoren er under -35C eller over 120C i 4,5 sekunder, vil den vise sensorproblem.

| sensor | Kode | Fejlretning                                                                                                    |
|--------|------|----------------------------------------------------------------------------------------------------|
| B1     | AL71 | ST erstatter RT som temperatur kontrol reference. Reguler vandtemperatur<br>+ 5C ved opvarmningstilstand, -5C i kølemodus. Hvis også ST-sensoren<br>fejler, er enheden slukket.  |
| B2     | AL72 | Kølemodus er ugyldig<br>Opvarmning og brugsvandsfunktion er gyldig, ingen højtryksvandtemperaturbeskyttelse<br>og pumpe PWM = 100%.                                              |
| В3     | AL73 | T (køling) = ST01.<br>T (opvarmning) = ST02<br>Aux. elektrisk backup varmeapparat, krumtap varmeapparat og anti-frysning funktion<br>mv fungerer uden OT betingelse begrænsning. |
| B4     | AL74 | Varmt brugsvand-tilstand er ugyldig. Alarmkode viser om SF05=1.<br>Alarmkode viser ikke om SF05=0.                                                                               |
| В5     | AL75 | Sluk for enheden                                                                                                    |
| B6     | AL37 | Sluk for enheden                                                                                                    |
| B7     | AL38 | Sluk for enheden                                                                                                    |
| B8     | AL76 | Relativ funktion annulleres.                                                                                                    |

# Vedligeholdelse

Det er altafgørende at sikre den optimale udførelse af regelmæssig vedligeholdelse af enheden. Hvis der ikke foretages regelmæssig vedligeholdelse, kan enhedens ydelse reduceres, og reducere enhedens levetid ved manglende vedligeholdelse af systemet.

### Udvendig vedligeholdelse

- 1. Udfør regelmæssige kontroller gennem hele året for at sikre, at indløbsristen ikke er blokeret eller tilstoppet med blade, sne eller andet.
- 2. I kolde perioder af året, skal der sørges for, at der ikke er for stor frost- eller isopbygning på eller omkring enheden.
- 3. Inspicer periodisk for løse, beskadigede eller itugåede dele. Hvis disse fejl findes og ikke fjernes, kan enheden forårsage fysiske skader og skader på mennesker, varer og ejendom.
- 4. Udført regelmæssigt lækagekontrol, og reparer straks, hvis sådanne findes. Hvis der er en lækage i pladevarmeveksleren, skal denne del straks udskiftes.

### Enhedskølemiddelkontrol

- 1. Kontrollér at luftristene er frie og rene mindst én gang om året eller oftere, hvis miljøet er særligt krævende,det sikrer, at enhedens ydelse kan bibeholdes.
- 2. Kontrollér driften af højtryks- og lavtryksafbryderne. Udskift dem, hvis der er fejl.
- Kontrollér begroning af filtertørreren (ved at kontrollere temperaturforskellen i kobberrørledningen). Udskift om nødvendigt

Fuldlastdriftstest, kontrollér følgende værdier:

A. Kompressorens udløbstryk i højtrykssiden

- B. Kompressorens sugetryk i lavtrykssiden
- C. Last synlig i skueglasset.
- D. Kontrollér laststatus ved at kontrollere farveindikatoren i skueglasset.
- E. Hvis farven er blevet gul, skiftes lasten, og filtertørreren udskiftes efter udførelse af lækagetest i kredsløbet.
- F. Temperaturforskel mellem varmevekslerens vandindløbs- og udløbstemperatur.
- G. Faktisk væske underkøling, overophedning ved ekspansionsenheden på varmepumper, kontrollér frostbeskyttelse af luftvarmeveksler.

### Kontrollér alarmstatus

1. Kontrollér alarmmenuen, når enheden er i standby-tilstand, for at se, om der er kommet alarmer eller advarsler.

### Elektrisk vedligeholdelse

- 1. Kontrollér for korrekt termineringsspænding i el-forbindelserne, kontaktorerne, isoleringsafbryder og transformer.
- 2. Kontrollér tilstanden af kontaktorer, sikringer og kondensatorer.
- 3. Kontrollér tilstanden af el-kabler og deres isolering.
- Udfør en driftstest af bakkeafisningsvarmeren, kompressorolievarmeren, køleventilen og ekspansionsenheden.
- 5. Kontrollér fase/jord-isoleringen på kompressorer, ventilatorer og pumper.
- 6. Kontrollér kompressorens, ventilatorens og pumpens viklingsstatus

# Vedligeholdelse

### Mekanisk vedligeholdelse

- 1. Kontrollér fast-spændingen af ventilatormotor, ventilatorhjul, kompressor og styreboksens fastgørelsesbolte.
- 2. Kontrollér, at der ikke er kommet vand ind i styreboksen.

### Fordamper

Det anbefales, at ribbespoler inspiceret regelmæssigt for at kontrollere graden af begroning. Det afhænger af det miljø, hvor enheden er installeret, områder i nærheden af haven kan forårsage øget korrosion, og der anbefales en godkendt sprayfilmbelægning.

- 1. For fordamper rengøring gås frem som følger:
- 2. Fjern fibre og støv, der har samlet sig på fordamperfladen med en blød børste (eller støvsuger).
- **3.** Rengør fordamper med de relevante rengøringsmidler.

### Kontrol af vandkredsløb

- 1. Rengør snavsfiltret, hvis monteret.
- 2. Tøm systemet for at fjerne eventuel luft.
- **3.** Kontrollér den korrekte drift af vandflowafbryderen.
- **4.** Kontrollér status for varmerørledningernes isolering.
- 5. Kontrollér vandflowet ved at kontrollere temperaturforskellen mellem vandindløbet og -udløbet.
- 6. Kontrollér koncentrationen af frostvæsken (ethylenglycol eller polyethylenglycol).
- 7. Kontrollér status for varmeoverførselsvæsken eller vandkvaliteten.
- 8. Kontrollér ekspansionstanken for tegn på for stor korrosion eller gastryktab og udskift den om nødvendigt.
- 9. Kontrollér, at vandtrykssikkerhedsventilen ikke lækker.
- **10.** Kontrollér, at udluftningsventilerne ikke lækker systemvand.

# Komponenter

### AS20V-DPNHE

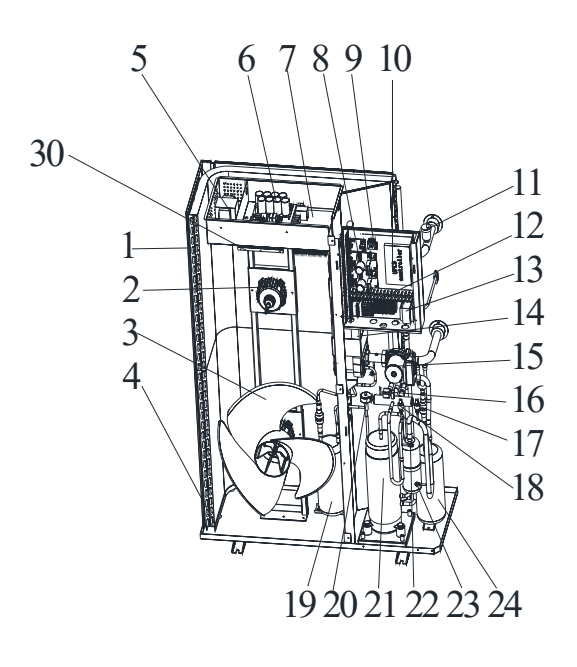

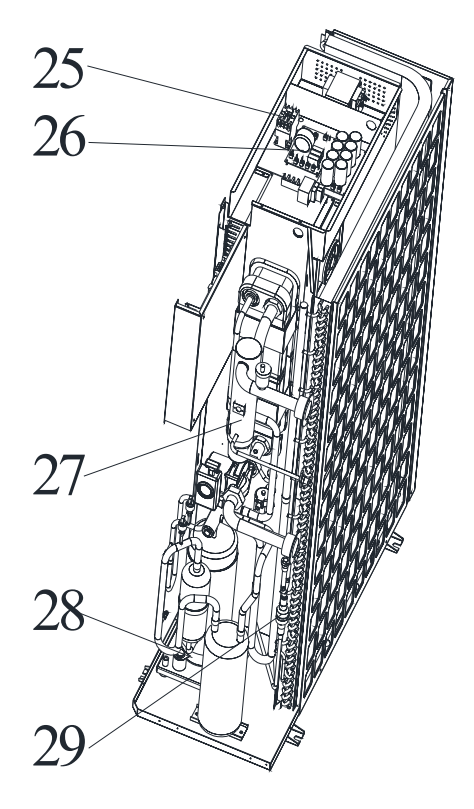

- 1. Finned coil heat exchanger
- 2. EC Fan motor
- 3. Fan blade
- 4. De-icing heater
- 5. Harmonic filter
- 6. Capacitors board
- 7. Inverter board
- 8. EC fan motor board
- 9. Circulation pump flow feedback board
- 10. Controller
- 11. Air vent valve
- 12. Terminal block
- 13. Transformer
- 14. Plate heat exchanger
- 15. Circulation pump
- 16. 4 way valve
- 17. LP transducer
- HP transducer
   Accumulator
- 19. Accum 20. EEV
- 20. ELV 21. Compressor
- 22. HP service connection
- 23. LP service connection
- 24. Gas-liquid separator
- 25. A/C contactor
- 26. EMC filter board
- 27. Aux. backup electric heater
- 28. Crankcase heater
- 29. Filter
- 30. Inverter board cooling radiator

# Tekniske Specifikationer

| Model nummer                                |                   | AS20V-DPNHE                        |                 |                 |  |
|---------------------------------------------|-------------------|------------------------------------|-----------------|-----------------|--|
| Opvarmning ydeevne                          | Minimum           | nominelt                           | Maksimum        |                 |  |
| Varmeoutput/strømforbrug/COP at A7/W35°C    | kW                | 9.03/1.91/4.72                     | 20.03/4.89/4.09 | 24.72/6.76/3.65 |  |
| Varmeoutput/strømforbrug/COP at A2/W35°C    | kW                | 7.58/1.96/3.86                     | 17.63/4.91/3.59 | 21.7/6.57/3.3   |  |
| Varmeoutput/strømforbrug/COP at A-7/W35°C   | kW                | 5.69/2.2/2.58                      | 13.4/4.72/2.83  | 16.23/6.25/2.59 |  |
| Varmeoutput/strømforbrug/COP at A-10/W35°C  | kW                | 4.75/1.5/3.16                      | 12.05/4.61/2.61 | 15.33/6/2.55    |  |
| Varmeoutput/strømforbrug/COP at A-15/W35°C  | kW                | 4.1/2.14/1.91                      | 10.55/4.42/2.38 | 13.29/5.76/2.3  |  |
| Varmeoutput/strømforbrug/COP at A7/W45°C    | kW                | 8.58/2.37/3.62                     | 19.00/5.58/3.41 | 23.8/7.06/3.37  |  |
| Varmeoutput/strømforbrug/COP at A2/W45°C    | kW                | 7.2/2.38/3.03                      | 16.98/5.58/3.04 | 19.68/6.95/2.83 |  |
| Varmeoutput/strømforbrug/COP at A-7/W45°C   | kW                | 7.81/3.86/2.02                     | 13/5.58/2.33    | 15.92/7.04/2.26 |  |
| Varmeoutput/strømforbrug/COP at A-10/W45°C  | kW                | 6.91/4.08/1.69                     | 11.8/5.50/2.15  | 13.9/6.98/1.99  |  |
| Varmeoutput/strømforbrug/COP at A-15/W45°C  | kW                | 7.07/3.88/1.82                     | 10.38/5.25/1.98 | 12.15/7.27/1.67 |  |
| Varmeoutput/strømforbrug/COP at A7/W55°C    | kW                | 6.96/2.63/2.65                     | 17.98/6.56/2.74 | 23.11/8.82/2.62 |  |
| Cool udgang / strømforbrug /EER at A35/W7°C | kW                | 6.23/2.12/2.93                     | 15.08/5.63/2.68 | 17.44/6.86/2.54 |  |
| Kørestrøm på A7/W35                         | А                 | 7.9                                |                 |                 |  |
| Maks. Driftstrøm                            | А                 | 22                                 |                 |                 |  |
| Effekt                                      |                   | 400V/3PH/50Hz                      |                 |                 |  |
| Kompressor                                  |                   | Mitsubishi Electric twin roterende |                 |                 |  |
| Kondensator                                 |                   | pladevarmeveksler                  |                 |                 |  |
| Nominelt flowvarmemedium                    |                   | 3.45                               |                 |                 |  |
| Internt trykfald ved nominelt flow          |                   | 32                                 |                 |                 |  |
| Luftflow                                    | m <sup>3</sup> /h | 6000                               |                 |                 |  |
| Nominelt output ventilator                  | W                 | 260                                |                 |                 |  |
| Max. udgående varmemedietemperatur          | °C                | 55                                 |                 |                 |  |
| Kølemiddel R410A fyldevægt                  | kg                | 3.6                                |                 |                 |  |
| Dimensioner (H x B x D)                     | mm                | 1482X1100X500                      |                 |                 |  |
| Rørforbindelse                              |                   | G1-1/2"                            |                 |                 |  |
| Vægt                                        | kg                | 172                                |                 |                 |  |
|                                             |                   | Opvarmning -20~35                  |                 |                 |  |
| Driftsomgivelsestemperaturområde            | °C                | varmt vand -20~43                  |                 |                 |  |
|                                             |                   | Køling 10~45                       |                 |                 |  |

Ovenstående data er testet af EN14511. A7/W35 °C betyder lufttemp. 7°C, udløbsvandtemp. 35 °C

# **El-diagram**

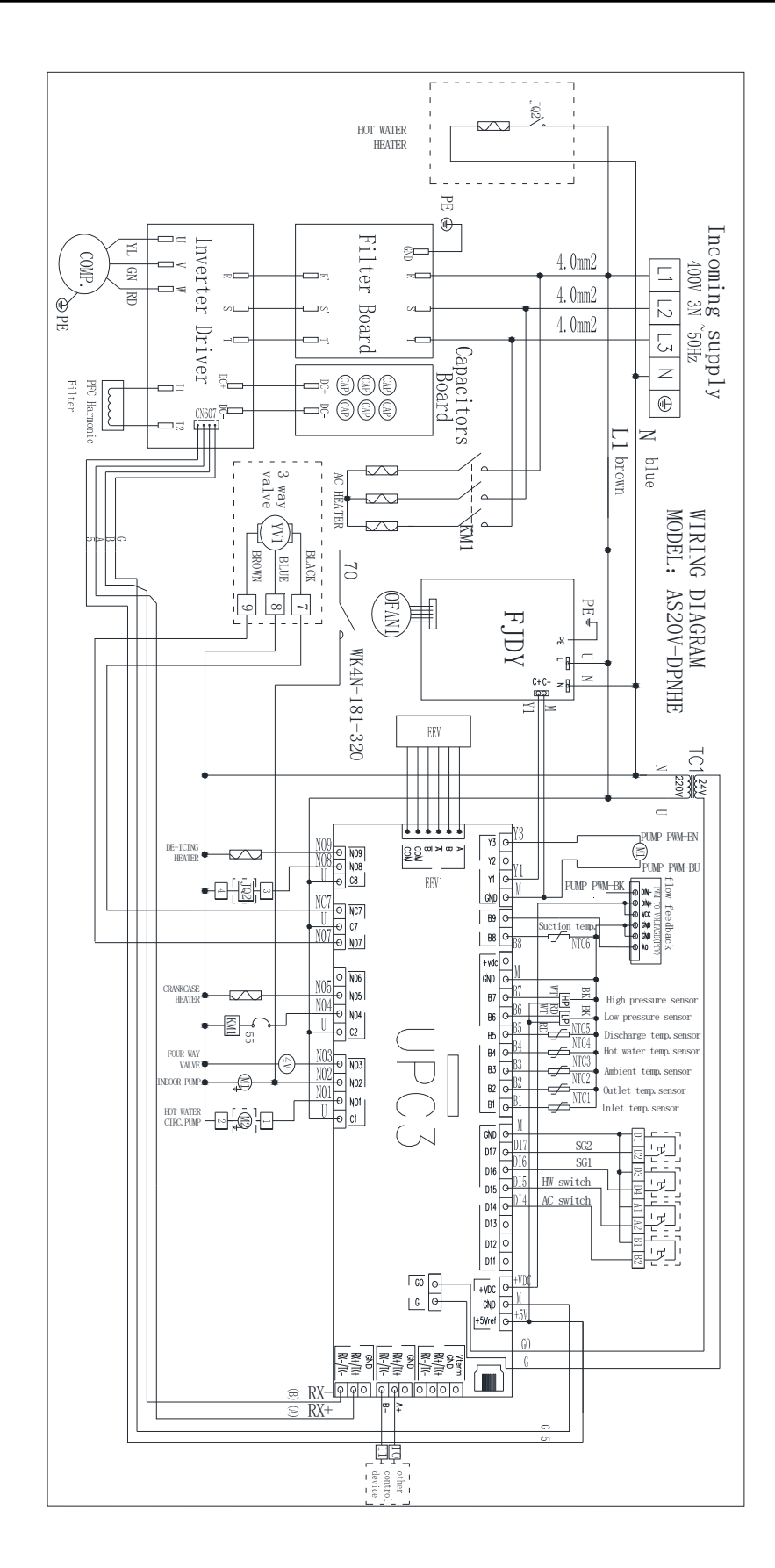

# Tilbehør

Opstarts og indreguleringsbesøg: vare nr.: 346195500

Orkulationspumper - se hjemmeside Orkulationspumper

Frostsikringsvæske Monopropylenglycol Vare nr.: 379999010

Boremaskinepumpe: vare nr.: 252150100

Solfangersæt u/vvb: vare nr.: 379996015

CopMax AW

## **Inverter Air Source Heat Pump**

| Model:                                              | AS20V-DPNHE                   |  |  |
|-----------------------------------------------------|-------------------------------|--|--|
| Heating capacity:                                   | 20.0 (4.0-24.7) kW            |  |  |
| Electric heater:                                    | 6 kW                          |  |  |
| Power supply:                                       | 380-420V/3N~/50Hz             |  |  |
| Nominal power consumption:                          | 4.89 kW                       |  |  |
| Nominal running current:                            | 7.9 A                         |  |  |
| Max operating power consump                         | otion: 13.6 (19.6) kW         |  |  |
| Max operating current:                              | 22.0 (30.7) A                 |  |  |
| Refrigerant:                                        | R410A                         |  |  |
| Filling weight:                                     | 3.6 kg                        |  |  |
| Nominal flow heating medium                         | $3.45 \text{ m}^{3}/\text{h}$ |  |  |
| Max outlet heating medium ter                       | mperature: $55^{\circ}$ C     |  |  |
| Permissible operating pressure                      | 3.8MPa                        |  |  |
| Internal pressure drop at nomin                     | nal flow: 32 kPa              |  |  |
| Pipe connector:                                     | G1-1/2"                       |  |  |
| Anti electric shock grade:                          | Ι                             |  |  |
| Water proof grade:                                  | IPX4                          |  |  |
| N.W:                                                | 172kg                         |  |  |
| Series No.:                                         |                               |  |  |
| Manufacture date:                                   |                               |  |  |
| *The nominal condition is following EN14511 at dry  |                               |  |  |
| bulb/wet bulb air temperature: 7°C /6°C, inlet      |                               |  |  |
| water/outlet water temperature: 30°C /35°C, running |                               |  |  |
| speed 70Hz.                                         |                               |  |  |
|                                                     |                               |  |  |

| Tjekliste for Kunde/installatør                                   |               |       |  |  |
|-------------------------------------------------------------------|---------------|-------|--|--|
| Anlægs Info:                                                      | Bemærkninger! | Sæt X |  |  |
| Er fjernbetjening monteret.                                       |               |       |  |  |
| Lyser fasefølge relæ grøn.                                        |               |       |  |  |
| Er anlægget frostsikret.                                          |               |       |  |  |
| Er der monteret buffertank.                                       |               |       |  |  |
| <i>Rør dimension<br/>mellem<br/>varmepumpe og<br/>buffertank:</i> |               |       |  |  |
| Stålrør min. 1"                                                   |               |       |  |  |
| Cu-rør min. 28mm                                                  |               |       |  |  |
| Pex-rør min 32mm                                                  |               |       |  |  |
| Anlæges type:                                                     |               |       |  |  |
| 1-strengs.                                                        |               |       |  |  |
| 2-strengs.                                                        |               |       |  |  |
| Gulvvarme.                                                        |               |       |  |  |
| Gulvvarme/Radiator.                                               |               |       |  |  |
| Radiator.                                                         |               |       |  |  |
| Installations<br>dato/år:                                         |               |       |  |  |
| Underskrift:                                                      |               |       |  |  |
| Montør.                                                           |               |       |  |  |
| Kunde.                                                            |               |       |  |  |

# F-Gas information

| modelnummer                                        | AS20V-DPNHE |       |
|----------------------------------------------------|-------------|-------|
| Varmenpumpen indeholder fluorholdige drivhusgasser |             | R410A |
| Det globale opvarmningspotentiale for R410A        |             | 2088  |
| påfyldning vægt                                    | kg          | 3.6   |
| CO2 Svarende                                       | Tonnes      | 7.5   |

# VVS-Eksperten A/S

### AIR SOURCE HEAT PUMP PRODUCT FICHE

| Туре                                                                | Air to water heat pump |                   | heat pump |  |
|---------------------------------------------------------------------|------------------------|-------------------|-----------|--|
| Model                                                               |                        | AS20V-DPNHE       |           |  |
| Temperature application                                             |                        | 55°C              | 35°C      |  |
| Seasonal space heating energy efficiency class, average climate     |                        | $\mathbf{A}^+$    | $A^{++}$  |  |
| Rated heat output ,average climate                                  | [KW]                   | 18                | 19        |  |
| Annual energy consumption, average climate *                        | [KWh]                  | 11450             | 9226      |  |
| Seasonal space heating energy efficiency $\eta_s$ , average climate |                        | 124%              | 165%      |  |
| SCOP, average climate                                               |                        | 3.20              | 4.20      |  |
| Sound power level LWA, outdoors                                     | [dB(A)]                | 76                |           |  |
| Rated heat output ,cold climate                                     | [KW]                   | 16                | 17        |  |
| Annual energy consumption, cold climate *                           | [KWh]                  | 13526             | 11244     |  |
| Seasonal space heating energy efficiency $\eta_s$ , cold climate    |                        | 112%              | 143%      |  |
| SCOP ,cold climate                                                  |                        | 2.88              | 3.65      |  |
| Rated heat output, warm climate                                     | [KW]                   | 20                | 20        |  |
| Annual energy consumption, warm climate *                           | [KWh]                  | 6714              | 4812      |  |
| Seasonal space heating energy efficiency $\eta_S$ , warm climate    |                        | 156%              | 224%      |  |
| SCOP ,warm climate                                                  |                        | 3.98              | 5.68      |  |
| Dimension (H X W X D )                                              |                        | n] 1482X1100X500  |           |  |
| Weight                                                              | [kg]                   | 172               |           |  |
| Power source                                                        |                        | 380-420V/3ph/50Hz |           |  |

\* The annual energy consumption kWh per year, based on standard test results. Actual energy consumption will depend on how the appliance is used and where it is located.

### Dismantling, Recycling and Disposal

#### Dismantling

▶ Unit is safely disconnected from the power supply and protected against being switched back on again.

- ► Collect all media safely.
- Separate components by their materials.

#### Disposal and Recycling

- ▶ Dispose of media harmful to the environment according to local regulations, e.g. antifreeze mixture, refrigerant.
- ▶ Recycle or ensure proper disposal of unit components and packaging materials according to local regulations.

## VVS-Eksperten A/S